**PBX Designer Manual** 

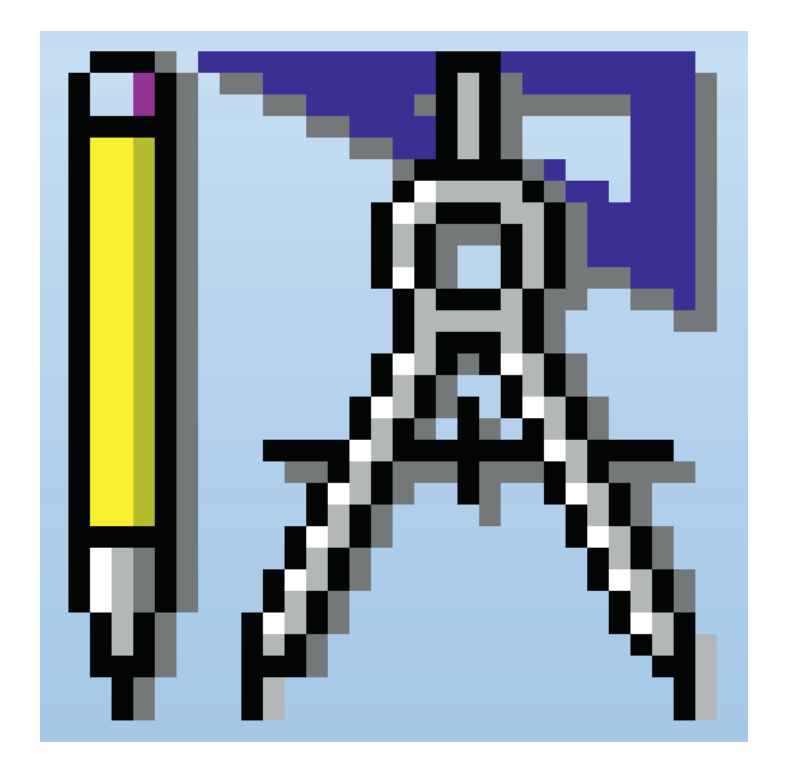

PBX Designer er et avanceret grafisk værktøj til at etablere og vedligeholde et IP-telefonomstillingssystem.

#### Indhold

| Introduktion                                            |
|---------------------------------------------------------|
| Grafisk konfiguration                                   |
| Let at lave ændringer                                   |
| Om manualen                                             |
| For at komme i gang                                     |
| Download7                                               |
| Bruger login og password                                |
| PBX Designer → Indgående opkald                         |
| Faneblad 8                                              |
| Oversigt                                                |
| D Tabelsøgning                                          |
| Telefonlinje                                            |
| Lokation                                                |
| Capture Screenshot 8                                    |
| E Simulering 8                                          |
| Send til kunde 8                                        |
| Funktionstaster 8                                       |
| Forbind<br>Afbryd 8                                     |
| Faneblad 9                                              |
| Oversigt                                                |
| ADMINISTRATION AUTigopkald 9                            |
| ADMINISTRATION Direct funktionstaster<br>på alle SNOM 9 |
| ADMINISTRATION Lav labels til funktionstaster           |

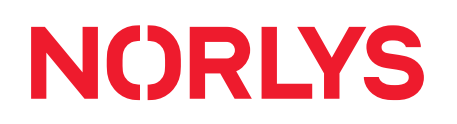

| Faneblad                                                                                                    |
|----------------------------------------------------------------------------------------------------|
| Gem opsætning                                                                                                    |
| Komponent- oversigt                                                                                                    |
| Komponenter                                                                                                    |
| Oversigt over de hyppigste anvendte komponenter10                                                                                                    |
| KOMPONENTER C Telefonlinje                                                                                                    |
| KOMPONENTER CLokalnummer                                                                                                    |
| KOMPONENTER Ekstern telefon Alt+3                                                                                                    |
|                                                                                                    |
| 17                                                                                                    |
| KOMPONENTER Abningstid                                                                                                    |
| KOMPONENTER E Valgmenu .22                                                                                                    |
| KOMPONENTER Dato                                                                                                    |
|                                                                                                    |
|                                                                                                    |
| KOMPONENTER Compression Compression Compressi Compression Compression Compression Compression Compress |
| KOMPONENTER Za Telefonsvarer                                                                                                    |
| KOMPONENTER Sesked                                                                                                    |
| KOMPONENTER S Konferencerum                                                                                                    |
| KOMPONENTER I DISA                                                                                                    |
| KOMPONENTER (+ Indg. filter                                                                                                    |
| AVANCEREDE KOMPONENTER Hent telefonnummer                                                                                                    |
| AVANCEREDE KOMPONENTER 🙀 Kø tilbagekald                                                                                                    |
| AVANCEREDE KOMPONENTER Opkaldsløsning                                                                                                    |
| AVANCEREDE KOMPONENTER Sig et nummer                                                                                                    |
| AVANCEREDE KOMPONENTER 🍇 Indtast et tal                                                                                                    |

| AVANCEREDE KOMPONENTER                                                                                                    |
|----------------------------------------------------------------------------------------------------|
|                                                                                                    |
| AVANCEREDE KOMPONENTER & Valg                                                                                                    |
| AVANCEREDE KOMPONENTER Sæt variabel                                                                                                    |
| AVANCEREDE KOMPONENTER X Afbryder 41                                                                                                    |
| AVANCEREDE KOMPONENTER Kalender                                                                                                    |
| AVANCEREDE KOMPONENTER Ventemusik                                                                                                    |
| AVANCEREDE KOMPONENTER 3: Ringetone                                                                                                    |
|                                                                                                    |
| Eaneblad Komponenter 45                                                                                                    |
|                                                                                                    |
| Vancerede komponenter Value Udg. filter                                                                                                    |
| Avancerede komponenter  Avancerede komponenter  Avance |
| Avancerede komponenter > 22 Kalender                                                                                                    |
| Avancerede komponenter 🕨 🗾 Ventemusik                                                                                                    |
| ♦ Avancerede komponenter ► 🛜 Ringtones 48                                                                                                    |
|                                                                                                    |
| Vavancerede komponenter  Sound Files                                                                                                    |
| Avancerede komponenter                                                                                                    |
| 😵 Avancerede komponenter 🕨 🛶 Routers                                                                                                    |
| 😵 Avancerede komponenter 🕨 🏖 Kø tilbagekald                                                                                                    |
| Avancerede komponenter  P Hent telefonnummer                                                                                                    |
| Avancerede komponenter 🕨 🕢 Whitelist outgoing numbers                                                                                                    |
| Avancerede komponenter                                                                                                    |
| Avancerede komponenter                                                                                                    |
| Vancerede komponenter  Møde                                                                                                    |
|                                                                                                    |

| 😵 Avancerede komponenter 🕨 🧳 Opkaldsløsning 51          |
|---------------------------------------------------------|
| Avancerede komponenter                                  |
| Avancerede komponenter  PostalCodeExtensions            |
| Avancerede komponenter  Employee recording groups 52    |
| ♦ Avancerede komponenter ► Employee recording schema    |
| Avancerede komponenter  Employee recording combinations |
| Avancerede komponenter •         Hotdesk Phones         |
| Avancerede komponenter •         Hotdesk Online         |
| Avancerede komponenter  Hotdesk Log                     |
| Programmeringkomponenter    Indtast tal                 |
| Programmeringkomponenter                                |
| Programmeringkomponenter    Q URL kald                  |
| Programmeringkomponenter                                |
| Programmeringkomponenter                                |
| Programmeringkomponenter                                |
| Funktionstaster                                         |
| Cokalnumre                                              |
| Mobiler                                                 |
| Mobiler Tillægsprodukter                                |
| Mobiler Optioner                                        |
| Mobiler                                                 |
| Mobiler Addons .60                                      |
| Mobiler Dobbelt/Data kort                               |

|      | Mobiler            | Profiler           |            |
|------|--------------------|--------------------|------------|
|      | Mobiler            |                    |            |
| **   | Køer               |                    |            |
| ≣    | Valgmenu           |                    |            |
| Θ    | Åbningstider       |                    |            |
| 22   | Datoer             |                    |            |
| 9    | Telefonlinje       |                    |            |
|      | Fax                |                    |            |
| -    | Telefonsvarer      |                    |            |
|      | Eksterne numre     |                    |            |
|      | Profiler           |                    |            |
| 6    | Virtual LAN Config |                    |            |
| Eks  | empel på anvendel  | se af komponenter  |            |
| lr   | bound Links        |                    |            |
| Slet | komponenter        |                    |            |
| Eks  | empel på anvendel  | se af avancerede k | omponenter |
| lr   | bound Links        |                    |            |
| Slet | komponenter        |                    |            |
| Spø  | orgsmål            |                    |            |

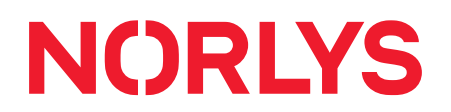

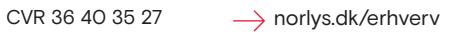

#### Introduktion

| Grafisk konfiguration | PBX Designer er et avanceret grafisk værktøj til at etablere og vedligeholde et IP-<br>telefonomstillingssystem.                                                                                                    |
|-----------------------|----------------------------------------------------------------------------------------------------|
| Let at lave ændringer | PBX Designer er designet til medarbejdere, der normalt ikke har forudsætninger for at vedligeholde virksomhedens telefonomstillingssystem. På en let og intuitiv måde giver PBX Designer mulighed for at lave ændringer, der tidligere krævede en tekniker. |
| Om manualen           | Denne manual vil give dig indblik i, hvad du kan med PBX Designer og guide dig igennem de forskellige konfigurationsmuligheder.                                                                                                    |

#### For at komme i gang

| Download                           | For at komme i gang skal du downloade Stofa BC Administration softwaren til din computer via dette link: https://stofa.dk/erhverv/kundeservice/support |  |  |  |  |
|------------------------------------|----------------------------------------------------------------------------------------------------|--|--|--|--|
| Bruger login og password           | Efter download starter programmet, og du skal skrive dit brugernavn og password.                                                                       |  |  |  |  |
| PBX Designer ><br>Indgående opkald | Når du er logget ind, åbner du menupunktet "PBX Designer" og vælger "Indgående opkald".                                                                |  |  |  |  |

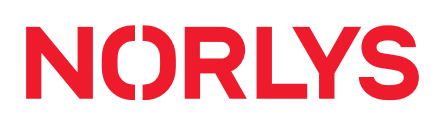

| Forside                                                       |                                                                                                    |                               |                    |                              |                 |             |
|---------------------------------------------------------------|----------------------------------------------------------------------------------------------------|-------------------------------|--------------------|------------------------------|-----------------|-------------|
| Oversigt Under fanebladet FORSIDE findes følgende funktioner: |                                                                                                    |                               |                    |                              |                 |             |
|                                                               | C Kundesøgning<br>Tabelsøgning                                                                                            | Telefonlinje  Lokation  EUTDE | Capture Screenshot | Simulering<br>Send til kunde | Funktionstaster | Afbryd      |
|                                                               | Søg efter komponer                                                                                                    | ntnummer                      | TORKHONEK          | Simoletting                  | SERD MAL        | TONDINOCESE |
|                                                               |                                                                                                    |                               |                    |                              |                 |             |
| Telefonlinje                                                  | Vælg mellem telefor<br>nummer.                                                                                            | nlinjerne i dropdown          | menuen for ku      | n at se opsæt                | ningen for valg | gt          |
| Lokation                                                      | Vælg mellem afdelin                                                                                                    | nger i dropdown mer           | iuen (hvis det e   | r opdelt hos k               | kunden).        |             |
| Capture Screenshot                                            | Her kan du tage et screenshot af PBX'en, som kan gemmes som JPEG fil.                                                     |                               |                    |                              |                 |             |
| 異 Simulering                                                  | Her kan du se en simulering af PBX opsætningen. Vælg telefonnummer og tidspunkt for opsætningen.                          |                               |                    |                              |                 |             |
|                                                               | PBX Designer Web Hjælp Designer -                                                                                         |                               |                    |                              |                 |             |
|                                                               | Companies: v Date: iii                                                                                                    |                               |                    |                              |                 |             |
| 🕤 Send til kunde                                              | Her kan du fremsende et link til en simulering af PBX opsætningen.                                                        |                               |                    |                              |                 |             |
| I Funktionstaster                                             | Her kan du oprette og fremsende oversigter over funktionstaster til at klippe ud og sætte på alle kundens snom telefoner. |                               |                    |                              |                 |             |
| Forbind                                                       | Her kan du hhv. forbinde og afbryde kontakt til PBX serveren.                                                             |                               |                    |                              |                 |             |

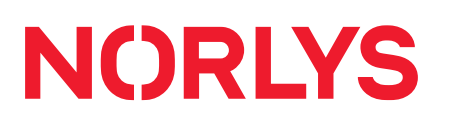

| Faneblad                                                                                                    |                                                                                                    |  |  |  |  |
|----------------------------------------------------------------------------------------------------|----------------------------------------------------------------------------------------------------|--|--|--|--|
| Oversigt                                                                                                    | Under fanebladet AVANCERET findes følgende funktioner:                                                                                                    |  |  |  |  |
|                                                                                                    | Hent software telefon<br>Opret demo omstilling<br>Hurtigopkald<br>Opret funktionstaster på alle SNOM                                                                                                    |  |  |  |  |
|                                                                                                    | ADMINISTRATION                                                                                                    |  |  |  |  |
| ADMINISTRATION                                                                                                    | Hurtigopkald                                                                                                    |  |  |  |  |
| G Hurtigopkald                                                                                                    | Hurtigopkald _ = X                                                                                                    |  |  |  |  |
|                                                                                                    | Hent Outlook kontakter                                                                                                    |  |  |  |  |
|                                                                                                    | Number Name Extension CompanyN Address Email                                                                                                    |  |  |  |  |
| * Klik her for at tilføje række                                                                                                    |                                                                                                    |  |  |  |  |
| Her kan du oprette hurtigopkaldsnumre, som skal ligge i telefonbogen på firmaets<br>PBX. Du kan tilføje alle kontakterne ved at importere dem fra et Excel ark (Excel<br>97-2003-projektmappe) indeholdende de samme kolonner (Number, Name, Extens |                                                                                                    |  |  |  |  |
|                                                                                                    | Hvis du bruger Outlook, kan du importere kontakter automatisk ved at trykke på knappen<br>"Hent Outlook kontakter" øverst.                                                                                                    |  |  |  |  |
|                                                                                                    | Når kontakterne er oprettet, luk så vinduet og tryk gem under "Filer". Inden for de<br>næste 5 – 10 min. vil alle kontakterne blive lagt ud på alle firmaets telefoner, så de kan<br>tilgås via telefonbogen på telefonen og via telefonens webinterface. Bemærk at nogle<br>telefonmodeller sætter en grænse for, hvor mange telefonnumre man kan oprette på<br>telefonen. Fx har snom 320 en grænse på 100 telefonnumre på telefonen. |  |  |  |  |
| ADMINISTRATION                                                                                                    | Dette er tiltænkt de firmakonfigurationer, hvor man vil have hurtigvalg til alle lokalnumre                                                                                                    |  |  |  |  |
| Opret funktionstaster<br>på alle SNOM                                                                                                    | via funktionstaster på telefonen. På denne måde oprettes de på nver telefon, og mån kan<br>efterfølgende rette dem til, hvis man ønsker andre telefonnumre.                                                                                                    |  |  |  |  |
| ADMINISTRATION                                                                                                    | Der kan autogeneres labels i Word, som kan printes og klippes ud og sættes ved snom<br>telefonens funktionstaster. Systemet henter navne fra lokalnumrene.                                                                                                    |  |  |  |  |

|          | KOMPONENTER |                                                                                                    |                                                                                                    |
|----------|-------------|----------------------------------------------------------------------------------------------------|----------------------------------------------------------------------------------------------------|
| Faneblad | J           | L                                                                                                    |                                                                                                    |
| Gem opsæ | etning      | FORSIDE                                                                                                    |                                                                                                    |
|          |             | Når en komponent er oprettet eller ændret, skal der alt<br>højre hjørne, eller Ctrl + s, for at gemme opsætningen.<br>ændringen slår igennem.                                                                                                    | id trykkes på disketten i øverste<br>Der kan gå 5-10 minutter, før                                                                                                    |
| Komponer | ntoversigt  | KOMPONENTER                                                                                                    |                                                                                                    |
|          |             | C Telefonlinje Alt+1       Kø Alt+4       Fax Alt+8       Konferencerum         Image: State of the state of the sta | Image: Sign of the second second s |
|          |             | KOMPONENTER                                                                                                    | AVANCEREDE KOMPONENTER                                                                                                    |
|          |             | Når du vælger fanebladet KOMPONENTER, vises komp<br>omstillingssystemet med. Komponenterne er opdelt i K<br>KOMPONENTER.                                                                                                    | onenter som bruges til at opbygge<br>OMPONENTER og AVANCEREDE                                                                                                    |

#### Komponenter

| Oversigt over de                  | Disse komponenter er de hyppigst anvendte:                                                                                                    |  |  |  |  |
|-----------------------------------|----------------------------------------------------------------------------------------------------|--|--|--|--|
| hyppigste anvendte<br>komponenter | C Telefonlinje Alt+1<br>C Lokalnummer Alt+2<br>Mobil<br>Kø Alt+4<br>Abningstid Alt+5<br>Valgmenu Alt+6<br>S Lokalnummer Alt+3<br>Mobil<br>Ekstern telefon Alt+3<br>Dato Alt+7<br>Kø Alt+8<br>Mobil<br>Kø Alt+4<br>Fax Alt+8<br>Mobil<br>Kø Alt+4<br>Besked<br>Kø Alt+4<br>Mobil<br>Kø Alt+4<br>Mobil<br>Kø Alt+4<br>Mobil<br>Kø Alt+4<br>Mobil<br>Kø Alt+7<br>Kø Alt+8<br>Mobil<br>Kø Alt+4<br>Kø Alt+8<br>Kø Alt+6<br>Kø Alt+6<br>K |  |  |  |  |
|                                   | KOMPONENTER                                                                                                    |  |  |  |  |

| KOMPONENTER | Telefonlinje         Denne telefonlinje svarer til det, man i gamle dage ved analoge telefonanlæg kaldte         en PSTN eller ISDN linje. Her er det en kanal til IP-telefoniudbyderen på internettet. En         telefonlinje skal oprettes af dit telefonselskab.         For at redigere telefonlinjen, dobbeltklik på:         Telefonlinje         *79301452         Indgående         Ikke tilstede |                                                                                         |                              | age ved analoge telefonanlæg kaldte<br>IP-telefoniudbyderen på internettet. En                                                                                                    |
|-------------|----------------------------------------------------------------------------------------------------|-----------------------------------------------------------------------------------------|------------------------------|----------------------------------------------------------------------------------------------------|
|             | Telefonlinje<br>*79301452<br>Indgående<br>Ikke tilstede                                                                                                    | Telefonlinje *7930<br>Telefonlinje:<br>Vis navn:<br>Standard kanal:                     | 01452<br>7930145<br>Hovedn   | 2<br>ummer<br>Cancel OK                                                                                                    |
|             | Du kan konfigure                                                                                                    | re følgende felter:                                                                     |                              | I ldd heing (glogeneg)                                                                                                    |
|             | Vis navn                                                                                                    | Navn, som ønskes v<br>displayet på telefor<br>nogen ringer til nun                      | ist i<br>Ien, når<br>Imeret. | Hvis du fx passer telefon for flere, kan<br>det være godt at vide, om kaldet fx er til<br>hovednummeret, til salgsafdelingen eller<br>til teknikafdelingen.                                                   |
|             | Standard kanal                                                                                                    | Sæt flueben, hvis d<br>telefonlinje skal bru<br>udgående kald.                          | enne<br>ges ved              | Vælges altid, hvis du kun har én<br>telefonlinje.<br>Hvis fluebenet er sat, vil dette<br>telefonnummer blive vist ved opkald fra<br>alle bordtelefoner (hvis ikke andet er<br>defineret under lokalnummeret). |
|             | Telefoolisio<br>*74t Inbo<br>Indo Kalo<br>Cop<br>Ved at højreklikke<br>- se tilsluttede ko<br>- kalde op til num<br>- kopiere numme                                                                                                    | ound Links<br>d op<br>by Number<br>e på komponenten, ka<br>omponenter<br>omeret<br>ret. | ın du                        |                                                                                                    |

| KOMPONENTER | Lokalnummer<br>Du skal oprette et lokalnummer for hver lokaltelefon/fastnettelefon. |                            |                                                                                              |  |  |  |  |
|-------------|-------------------------------------------------------------------------------------|----------------------------|----------------------------------------------------------------------------------------------|--|--|--|--|
| Cokalnummer | Sådan opretter du et lokalnummer: Klik på <sup> </sup>                              |                            |                                                                                              |  |  |  |  |
|             |                                                                                     | 归 Lokalnumre 200           | ×                                                                                            |  |  |  |  |
|             |                                                                                     | Navn: Tin                  | a                                                                                            |  |  |  |  |
|             | 200 Lokalpumre                                                                      | Kodeord: 2e2               | 24c57808d043d0895081f4c6726                                                                  |  |  |  |  |
|             | Tina                                                                                | E-mail:                    |                                                                                              |  |  |  |  |
|             | Optaget                                                                             | Telefontype: 320           |                                                                                              |  |  |  |  |
|             | Ikke tilstede                                                                       | MAC nummer: 000            | 413                                                                                          |  |  |  |  |
|             | Forstyr ikke                                                                        | Linje:                     |                                                                                              |  |  |  |  |
|             |                                                                                     |                            |                                                                                              |  |  |  |  |
|             |                                                                                     |                            |                                                                                              |  |  |  |  |
|             |                                                                                     |                            |                                                                                              |  |  |  |  |
|             |                                                                                     |                            | Cancel OK                                                                                    |  |  |  |  |
|             | Felt                                                                                | Skriv/udfør                | Uddybning/eksempel                                                                           |  |  |  |  |
|             | Navn                                                                                | Det navn, som ønskes       | Navnet vises også, når du ringer til et                                                      |  |  |  |  |
|             |                                                                                     | omstillingsbordet eller    | internt nummer.                                                                              |  |  |  |  |
|             |                                                                                     | funktionstast.             |                                                                                              |  |  |  |  |
|             | Kodeord                                                                             | Lad kodeordet stå.         | Bør ændres, hvis lokalnummeret bruges<br>til en SIP klient (fx en ip-telefon på en           |  |  |  |  |
|             |                                                                                     |                            | mobiltelefon).                                                                               |  |  |  |  |
|             | E-mail                                                                              | E-mail på telefonens ejer. | Anvendes ved optagelse af samtaler.                                                          |  |  |  |  |
|             | Telefontype                                                                         | Vælg telefontype.          |                                                                                              |  |  |  |  |
|             | MAC nummer                                                                          | Indtast MAC nummer, son    | n MAC nummer skal bruges til automatisk                                                      |  |  |  |  |
|             |                                                                                     |                            | telefoner starter MAC adressen altid med<br>00041                                            |  |  |  |  |
|             | Linje                                                                               | Lad linjen stå som nr. 1   | Det er muligt at have flere brugere på<br>samme fysiske telefon med hver sit<br>linjenummer. |  |  |  |  |

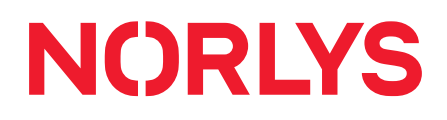

| Loka<br>Når I<br>frem | Lokalnummer – fortsat<br>Når lokalnummeret er registreret af serveren, og du højreklikker på komponenten,<br>fremkommer følgende menu: |                                                                                                    |                                                                                                    |  |  |  |  |
|-----------------------|----------------------------------------------------------------------------------------------------|----------------------------------------------------------------------------------------------------|----------------------------------------------------------------------------------------------------|--|--|--|--|
| 200<br>N<br>Ik<br>Fo  | Lokal F<br>Aax Gr Ir<br><u>Optac</u> Ir<br>ke tils F<br>orstyr D<br>C                                                                  | ast viderestilling<br>nbound Links<br>orstyr ikke<br>Duokald<br>Connect to:172.16.1.56:32768<br>unktionstaster                                                                        |                                                                                                    |  |  |  |  |
| Felt                  | t                                                                                                    | Skriv/udfør                                                                                                    | Uddybning/eksempel                                                                                                    |  |  |  |  |
| Fas<br>vide           | t<br>erestilling                                                                                                    | Klik på fast viderestilling.<br>Indtast det telefonnummer,<br>som du vil lave en fast<br>viderestilling til.                                                                          | Telefonnummer X<br>Telefonnummer<br>87654321<br>Fortryd Godkend                                                                                                    |  |  |  |  |
| Inbo                  | ound Links                                                                                                    | Klik på Inbound links for at<br>få et overblik over, hvilke<br>andre komponenter, som<br>komponenten er forbundet<br>med.                                                             |                                                                                                    |  |  |  |  |
| For                   | styr ikke                                                                                                    | Klik for at aktivere Forstyr<br>ikke.<br>Herefter kan telefonen ikke<br>modtage kald.                                                                                                 | Man kan dirigere denne funktion hen til<br>en anden komponent, fx en telefonsvarer.                                                                                                    |  |  |  |  |
| Duc                   | bkald                                                                                                    | Klik for at få en anden<br>telefon til at ringe samtidig.<br>Herefter viser der<br>sig et vindue, hvor<br>du kan indtaste det<br>telefonnummer, som du<br>ønsker skal ringe samtidig. | Virker kun for opkald direkte til et lokalnr.<br>og ikke for opkald til en kø, som et lokalnr.<br>er medlem af.<br>Hvis du ved opkald til en kø vil have en<br>anden telefon til at ringe samtidig, melder<br>du den bare ind i køen. |  |  |  |  |
| Cor                   | nnect to                                                                                                    | Klik for at gå ind på<br>telefonens webside.<br>Her kan du lave en manuel<br>opsætning af telefonen.                                                                                  | Det virker kun, hvis du er på samme LAN<br>som telefonen.<br>Det er normalt <u>ikke</u> nødvendigt at lave<br>en manuel opsætning, og den vil blive<br>overrulet af dit telefonselskab ved en<br>genstart af telefonen.               |  |  |  |  |

| Funktionstaster                              | Under Telefon kan du<br>vælge:<br>• Sprog<br>• Tidszone<br>• Ringetone:<br>10 stk. og silent<br>• 24 timers eller<br>12 timers visning<br>• Banke på funktion<br>• Vis ubesvarede opka | Id | Uddybning/eksempel |
|----------------------------------------------|----------------------------------------------------------------------------------------------------|----|--------------------|
| ryk på Funktions <sup>.</sup><br>Skriv/udfør | taster -> Telefon                                                                                                    | l  | Uddybning/eksempel |
| Tryk på Funktions                            | taster -> Function Keys                                                                                                    |    |                    |

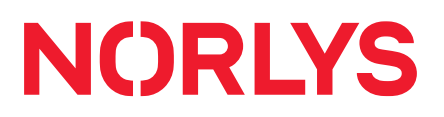

| FORSIDE AVANCERET KOMPON                      | ENTER UDSEENDE                                                                                                    |
|-----------------------------------------------|----------------------------------------------------------------------------------------------------|
| Tina : 886 👻 🖉 Kundesøgning                   | Donwload Soft Phone                                                                                                    |
| opsætningsfil                                 | Gree funktionstaster på alle SNOM                                                                                                    |
| SÆTNING SØG                                   | ADMINISTRATION                                                                                                    |
| C Indoående opkald                            |                                                                                                    |
| For at udskrive labe                          | ls til alle snom telefoner, tryk på: Lav labels til funktionstaster.                                                                                                    |
|                                               | ENTER UDSEENDE                                                                                                    |
| Tina : 886 👻 🔎 Kundesøgning                   | Domvload Soft Phone     Deret demo omstilling     Gem konfiguration                                                                                                    |
| opsætningsfil 🖉 Tabelsøgning<br>opsætningsfil | Opret funktionstaster på alle SNOM                                                                                                    |
| ÆTNING SØG                                    | ADMINISTRATION                                                                                                    |
| C Indoående opkald                            |                                                                                                    |
| Kode                                          | Uddybning                                                                                                    |
| 304                                           | Hurtigkald til 304 og overvågning af (lys), om lok. 304 er optaget.                                                                                                    |
| q1502e6127                                    | Overvågning eller tilmelding (lys) og framelding (ikke lys) af mobil<br>6127 i kø nr. 1502.                                                                                                   |
| sw3000                                        | Overvågning eller aktivering af ben 2 (lys) og aktivering af ben 1 (ikke lys) på switch nr. 3000.                                                                                             |
| dnd3O4                                        | Overvågning eller aktivering (lys) og deaktivering (ikke lys) af DND (DoNotDisturb) hos lokal 304.                                                                                            |
| q1500e304                                     | Overvågning eller tilmelding (lys) og framelding (ikke lys) af lokal<br>304 i kø 1500.                                                                                                    |
| q1500e203p1                                   | Overvågning eller tilmelding (lys) og framelding (ikke lys) af lokal<br>203 som prioritet 1 i kø 1500.                                                                                        |
| p3O4                                          | Overvågning eller aktivering (lys) og deaktivering (ikke lys) af, om<br>lokal 304 er sat på pause. Lokalnummeret kan stadig tilringes lokalt<br>eller via direkte nummer, men ikke via en kø. |

| KOMPONENTER | Ekstern telefon<br>Opret en ekstern<br>eksterne telefon H<br>at man kan vælge<br>gemmes, hvis der<br>Sådan opretter de | telefon (mobil- eller fastnette<br>kan fx også forbindes til en va<br>e at blive stillet om til en vagtte<br>n bliver forbundet til en anden<br>u en ekstern telefon: Klik på: | lefon), som du fx kan viderestille til. Den<br>Igmenu, som uden for åbningstid fx oplyser,<br>elefon. Bemærk at komponenten kun<br>i komponent.                                                                                                    |
|-------------|----------------------------------------------------------------------------------------------------|----------------------------------------------------------------------------------------------------|----------------------------------------------------------------------------------------------------|
|             | Ekstern<br>12345678                                                                                                    | Lokalnummer 123456                                                                                                    | 78                                                                                                    |
|             |                                                                                                    |                                                                                                    | Cancel OK                                                                                                    |
|             | Felt                                                                                                    | Skriv/udfør                                                                                                    | Uddybning/eksempel                                                                                                    |
|             | Lokalnummer                                                                                                    | Nummer på ekstern telefon                                                                                                    | Ved udlandsnummer tilføjes OO eller +                                                                                                    |
|             | En ekstern telefor<br>et mobilnummer.                                                                                  | n kan også anvendes til andre                                                                                                    | specielle formål, fx viderestilling af en kø til                                                                                                    |
|             | Felt                                                                                                    | Skriv/udfør                                                                                                    | Uddybning/eksempel                                                                                                    |
|             | Lokalnummer                                                                                                    | *21*1500*30808500                                                                                                    | 21= viderestilling<br>1500= kønummer<br>30808500 = mobilnummer                                                                                                    |
|             | En ekstern telefor<br>IP-telefon.                                                                                      | n kan også anvendes til andre                                                                                                    | specielle formål, fx voicemail til aflytning på                                                                                                    |
|             | Felt                                                                                                    | Skriv/udfør                                                                                                    | Uddybning/eksempel                                                                                                    |
|             | Lokalnummer                                                                                                    | 99xxx                                                                                                    | Eksempel: 99200<br>Optaget, Ingen svar og DND på lokal 200<br>tilsluttes denne eksterne telefon, hvorved<br>der oprettes en voicemail til lokal 200. For<br>at indstille/lytte til telefonsvareren ringes<br>til 99 fra IP-telefonen.<br>Der skal sættes flueben ud for |
|             |                                                                                                    |                                                                                                    | Telefonsvarer under Komponenter > Cocainumre<br>for at det virker.                                                                                                    |

| KOMPONENTER | Kø<br>Med en køfunktio<br>mobil- og fastnet<br>mulighed for, at d<br>er muligt at bryde<br>en valgmenu.<br>Sådan opretter d<br>1501 Køer<br>Velkomst | on kan opkald til et hover<br>telefoner) efter forskellig<br>ler fx kan høres musik ell<br>e ud af køen ved at taste<br>u en kø: Klik på: | dnumi<br>ge krit<br>ler rek<br>et tal | mer ringe på flere telefoner (inkl. eksterne<br>terier. Mens der ventes på svar, er der<br>klamer og hvilket nummer, man er i køen. Det<br>I, som den, der ringer, får oplyst, og fx gå til                                                                                                    |  |  |
|-------------|----------------------------------------------------------------------------------------------------|----------------------------------------------------------------------------------------------------|---------------------------------------|----------------------------------------------------------------------------------------------------|--|--|
|             | Ikke tilstede                                                                                                    | Ventemusik:                                                                                                    |                                       |                                                                                                    |  |  |
|             | Valgmenu                                                                                                    | Strategi:                                                                                                    | ringall V                             |                                                                                                    |  |  |
|             | Læg på                                                                                                    | Vis navn:                                                                                                    |                                       |                                                                                                    |  |  |
|             |                                                                                                    | Udløbstid:                                                                                                    | 30                                    |                                                                                                    |  |  |
|             |                                                                                                    |                                                                                                    |                                       | Cancel OK                                                                                                    |  |  |
|             | Felt                                                                                                    | Skriv/udfør                                                                                                    |                                       | Uddybning/eksempel                                                                                                    |  |  |
|             | Navn                                                                                                    | Navnet på køen.                                                                                                    |                                       | Fx Support eller Bogholderi.                                                                                                    |  |  |
|             | Ventemusik                                                                                                    | Sæt flueben.                                                                                                    |                                       | Mulighed for at den ventende kan høre<br>musik i stedet for ringetone.                                                                                                    |  |  |
|             | Strategi                                                                                                    | Som standard sættes<br>strategi til "ringall".                                                                                            |                                       | Der kan vælges forskellige strategier:<br><b>Ringall:</b> Alle telefoner ringer.<br><b>Memory:</b> Ringer først til lok. 1, derefter 2, 3.<br><b>Random:</b> Tilfældigt hvem der modtager<br>opkald.<br><b>Fewestcalls:</b> Telefonen, der har modtaget<br>færrest opkald, ringer.<br><b>Leastrecent:</b> Telefonen, der har ventet<br>længst på opkald, ringer.<br><b>Linear:</b> Kaldet går til det første medlem,<br>der er meldt ind i køen. Hvis det første<br>medlem er optaget, går kaldet til andet<br>medlem osv. |  |  |
|             | Vis navn                                                                                                    | Ønsket navn.                                                                                                    |                                       | Navn på kø bliver vist i displayet på snom<br>telefoner, når nogen ringer ind på køen.                                                                                                    |  |  |
|             | Udløbstid                                                                                                    | Her kan du sætte, hvor<br>lang tid, der må gå, ind<br>opkaldet går til "Ingen<br>svar".                                                   | en                                    | Tiden angives i sekunder. Ved en kort<br>udløbstid på 3 ring sættes udløbstiden til<br>13 sekunder.                                                                                                    |  |  |

| 1501 Koler                                                                                                    | Felt                                                                                                    | Uddybning/eksempel                                                                                                    |  |  |
|----------------------------------------------------------------------------------------------------|----------------------------------------------------------------------------------------------------|----------------------------------------------------------------------------------------------------|--|--|
| Velkomst<br>Ikke tilstede<br>Valgmenu                                                                                                | Ikke tilstede                                                                                                    | Feltet kan forbindes til en anden komponent.<br>Forbindelsen bliver aktiv efter den udløbstid, du har<br>sat på køen.                                                                                                    |  |  |
| Læg på<br>AgentHangup<br>Lydfil da                                                                                                   | Valgmenu                                                                                                    | Feltet kan forbindes til en valgmenu. En periodisk<br>besked kan fx være, at man kan taste 1 for fx at blive<br>ringet op og samtidig bevare sin plads i køen.                                                                                                    |  |  |
|                                                                                                    | Læg på                                                                                                    | Feltet kan fx forbindes til en URL kald komponent,<br>som kan programmeres til at aktivere et script på<br>en webserver.                                                                                                    |  |  |
|                                                                                                    | AgentHangup                                                                                                    | Feltet kan fx forbindes til en IVR menu til<br>tilfredshedsmåling.                                                                                                    |  |  |
|                                                                                                    | Lvdfil da                                                                                                    | Lvdfil på dansk.                                                                                                    |  |  |
| ømedlemmer (k<br>ast viderestillin<br>n fast viderestill                                                                             | an være lokalnumre<br><b>g af en kø</b><br>ling af en kø kan vær                                                                                                    | eller eksterne mobil- og fastnetnumre).<br>re en midlertidig foranstaltning, hvor man af en eller                                                                                                    |  |  |
| kømedlemmer (k<br>Fast viderestillin<br>En fast viderestil<br>anden grund øns<br>eksterne mobil-<br>Sådan laver du e                 | an være lokalnumre<br><b>g af en kø</b><br>ling af en kø kan væi<br>sker at overskrive kø<br>og fastnetnumre, en<br>en fast viderestilling:                                                           | eller eksterne mobil- og fastnetnumre).<br>re en midlertidig foranstaltning, hvor man af en eller<br>funktionen. Man kan fx viderestille til lokalnumre,<br>anden kø eller til en beskedkomponent.                                                                                                    |  |  |
| kømedlemmer (k<br>Fast viderestillin<br>En fast viderestil<br>anden grund øns<br>eksterne mobil-<br>Sådan laver du e                 | an være lokalnumre<br>g af en kø<br>ling af en kø kan vær<br>sker at overskrive kør<br>og fastnetnumre, en<br>en fast viderestilling:                                                                 | eller eksterne mobil- og fastnetnumre).<br>re en midlertidig foranstaltning, hvor man af en eller<br>funktionen. Man kan fx viderestille til lokalnumre,<br>anden kø eller til en beskedkomponent.<br>Skriv/udfør                                                                                        |  |  |
| kømedlemmer (k<br>Fast viderestillin<br>En fast viderestil<br>anden grund øns<br>eksterne mobil-<br>Sådan laver du e<br>Højreklik på | an være lokalnumre<br>g af en kø<br>ling af en kø kan væi<br>sker at overskrive kø<br>og fastnetnumre, en<br>en fast viderestilling:<br>å køen > Fast videre                                          | eller eksterne mobil- og fastnetnumre).<br>re en midlertidig foranstaltning, hvor man af en eller<br>funktionen. Man kan fx viderestille til lokalnumre,<br>anden kø eller til en beskedkomponent.<br>Skriv/udfør<br>estilling > Skriv telefon- eller komponentnummer.                                   |  |  |
| kømedlemmer (k<br>Fast viderestillin<br>En fast viderestil<br>anden grund øns<br>eksterne mobil-<br>Sådan laver du e<br>Højreklik på | an være lokalnumre<br>g af en kø<br>ling af en kø kan væi<br>sker at overskrive kø<br>og fastnetnumre, en<br>en fast viderestilling:<br>å køen > Fast videre                                          | eller eksterne mobil- og fastnetnumre).<br>re en midlertidig foranstaltning, hvor man af en eller<br>funktionen. Man kan fx viderestille til lokalnumre,<br>anden kø eller til en beskedkomponent.<br><u>Skriv/udfør</u><br>estilling > Skriv telefon- eller komponentnummer.                            |  |  |
| kømedlemmer (k<br>Fast viderestillin<br>En fast viderestil<br>anden grund øns<br>eksterne mobil-<br>Sådan laver du e<br>Højreklik på | an være lokalnumre<br>g af en kø<br>ling af en kø kan vær<br>sker at overskrive kør<br>og fastnetnumre, en<br>en fast viderestilling:<br>å køen > Fast videre<br>Fast viderestilling                  | eller eksterne mobil- og fastnetnumre).<br>re en midlertidig foranstaltning, hvor man af en eller<br>funktionen. Man kan fx viderestille til lokalnumre,<br>anden kø eller til en beskedkomponent.<br>Skriv/udfør<br>estilling > Skriv telefon- eller komponentnummer.<br>Telefonnummer                  |  |  |
| kømedlemmer (k<br>Fast viderestillin<br>En fast viderestil<br>anden grund øns<br>eksterne mobil-<br>Sådan laver du e<br>Højreklik på | an være lokalnumre<br>g af en kø<br>ling af en kø kan vær<br>sker at overskrive kø<br>og fastnetnumre, en<br>en fast viderestilling:<br>å køen > Fast videre<br>Fast viderestilling<br>Nyt kømedlem   | eller eksterne mobil- og fastnetnumre).<br>re en midlertidig foranstaltning, hvor man af en eller<br>funktionen. Man kan fx viderestille til lokalnumre,<br>anden kø eller til en beskedkomponent.<br>Skriv/udfør<br>estilling > Skriv telefon- eller komponentnummer.<br>Telefonnummer<br>Telefonnummer |  |  |
| Komedlemmer (k<br>Fast viderestillin<br>En fast viderestil<br>anden grund øns<br>eksterne mobil-<br>Sådan laver du e<br>Højreklik på | an være lokalnumre<br>g af en kø<br>ling af en kø kan vær<br>sker at overskrive kør<br>og fastnetnumre, en<br>en fast viderestilling:<br>å køen > Fast videre<br>Fast viderestilling<br>Nyt kørmedlem | eller eksterne mobil- og fastnetnumre).<br>re en midlertidig foranstaltning, hvor man af en eller<br>funktionen. Man kan fx viderestille til lokalnumre,<br>anden kø eller til en beskedkomponent.<br>Skriv/udfør<br>estilling > Skriv telefon- eller komponentnummer.<br>Telefonnummer                  |  |  |

| Kø – fortsat                                                                                                    |                                        |  |  |  |  |  |
|----------------------------------------------------------------------------------------------------|----------------------------------------|--|--|--|--|--|
| Tilføi kø medlemmer                                                                                                    |                                        |  |  |  |  |  |
| Sådan tilføjer du et nyt kømedlem med/uden prioritet:                                                                                                    |                                        |  |  |  |  |  |
| Skriv/udfør                                                                                                    |                                        |  |  |  |  |  |
| Højreklik på køen > Nyt kømedlem                                                                                                    |                                        |  |  |  |  |  |
| Skriv telefonnummer > Væla prioritet 0-9                                                                                                    |                                        |  |  |  |  |  |
|                                                                                                    |                                        |  |  |  |  |  |
| Disse vinduer vises:                                                                                                    |                                        |  |  |  |  |  |
| Telefonnummer                                                                                                    |                                        |  |  |  |  |  |
| 1501 Ks Fast viderestilling Telefonnummer                                                                                                    |                                        |  |  |  |  |  |
| Nyt kømedlem                                                                                                    |                                        |  |  |  |  |  |
| Prioritet 0                                                                                                    | *                                      |  |  |  |  |  |
| Læg på                                                                                                    | ж                                      |  |  |  |  |  |
| 201                                                                                                    |                                        |  |  |  |  |  |
| Tre receptionister (lok. 201, 202 og 207) har til opgave at besvare alle kald, men<br>optaget, skal kaldene gå videre til første prioritet lok. 204 (204:1, hvor 1 = første<br>og hvis vedkommende også er optaget, så videre til anden prioritet lok. 203 (20<br>2=anden prioritet). | når de er<br>orioritet),<br>13:2, hvor |  |  |  |  |  |
| Sådan afmelder du et medlem fra en kø:                                                                                                    |                                        |  |  |  |  |  |
| Skriv/udfør                                                                                                    |                                        |  |  |  |  |  |
| Klik på kømedlemmet og bekræft.                                                                                                    |                                        |  |  |  |  |  |
|                                                                                                    |                                        |  |  |  |  |  |

| Kø – fortsat                                                                                                    |                                                                                                    |  |  |  |  |
|----------------------------------------------------------------------------------------------------|----------------------------------------------------------------------------------------------------|--|--|--|--|
| Indtal velkomsthilsen for køen<br>På en kø er der mulighed for at indtale forskellige hilsner, som de, der ringer, kan høre,<br>inden de kommer til at tale med en medarbejder. Du kan indtale en velkomsthilsen for din<br>kø, fx:<br>"Du har ringet til (Firmanavn) – vent venligst".<br>Denne velkomsthilsen vil så blive afspillet hver gang nogen ringer til køen – efterfulgt af<br>pausemusik, hvis den er sat til.                                                                                                    |                                                                                                    |  |  |  |  |
| Sådan indtaler du en                                                                                                    | velkomsthilsen fra en IP-telefon, der er tilsluttet anlægget:                                                       |  |  |  |  |
| Mulighed                                                                                                    | last<br>*55*kompopentar (fx *55*1500)                                                                               |  |  |  |  |
| Vælg venligst sprog                                                                                                    | For engelsk: tast 1, for dansk: tast 2, for tysk: tast 3, for svensk: tast 4, for finsk: tast 5, for norsk: tast 6. |  |  |  |  |
| Vedligehold besked                                                                                                    | For at lytte: tryk 1, for at optage: tryk 2, og for at slette: tryk 3.                                              |  |  |  |  |
| Fra en mobiltelefon, der er tilsluttet anlægget, kan en velkomsthilsen også indtales ved at taste 55*komponentnr.                                                                                                    |                                                                                                    |  |  |  |  |
| Indtal en besked, som man vil få i røret, inden man svarer et opkald<br>En anden funktion i forbindelse med køer, er muligheden for at indtale en besked, man vil<br>høre hver gang, man løfter røret. Denne funktion er god, hvis virksomheden har mange<br>forskellige køer, fx hvis man er receptionist og besvarer opkald fra 3 forskellige køer (fx<br>butik, værksted og reception). Man vil så kunne indtale "butik" på den ene kø – så får<br>receptionisten at vide, at opkaldet kommer fra "butik", når receptionisten løfter røret inden<br>der forbindes til den ventende. |                                                                                                    |  |  |  |  |
| Sådan indtaler du en besked, man vil få i røret, inden man besvarer et opkald:                                                                                                    |                                                                                                    |  |  |  |  |
| Muliabed Tast                                                                                                    |                                                                                                    |  |  |  |  |
| Vælg venligst sprog     For engelsk: tast 1, for dansk: tast 2, for tysk: tast 3, for svensk: t                                                                                                    |                                                                                                    |  |  |  |  |
| Vedligehold besked       For at lytte: tryk 1, for at optage: tryk 2, og for at slette: tryk 3.                                                                                                    |                                                                                                    |  |  |  |  |

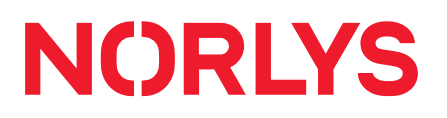

| Kø – fortsat                                                                                                    |                                                                                                    |  |  |  |  |
|----------------------------------------------------------------------------------------------------|----------------------------------------------------------------------------------------------------|--|--|--|--|
| Indtal service/reklamebeskeder<br>Det er muligt at indtale servicebeskeder, fx en reklame, som de, der ringer, vil høre løbende. |                                                                                                    |  |  |  |  |
| Sådan indtaler du en                                                                                                    | besked, som afspilles løbende:                                                                                      |  |  |  |  |
|                                                                                                    | Tast                                                                                                    |  |  |  |  |
| Mulighed                                                                                                    | *57*komponentnr.                                                                                                    |  |  |  |  |
| Vælg venligst sprog                                                                                                    | For engelsk: tast 1, for dansk: tast 2, for tysk: tast 3, for svensk: tast 4, for finsk: tast 5, for norsk: tast 6. |  |  |  |  |
| Vedligehold besked                                                                                                    | For at lytte: tryk 1, for at optage: tryk 2, og for at slette: tryk 3.                                              |  |  |  |  |
| Annonceringsintervall                                                                                                    | et i sekunder sættes under:<br>Køer > Annonceringsinterval                                                          |  |  |  |  |

| KOMPONENTER | Åbningstid<br>Hvis en virkso<br>åbningstidsko<br>opkaldet hen,<br>Sådan oprette                                                                                                    | mhed har forsk<br>mponent med d<br>hvor man ønsk<br>er du åbningstid | ellige åbnir<br>disse åbnin<br>er.<br>der: Klik på | ngstide<br>gstide   | er i løbet<br>r, der vir<br>Abningstid | : af ugen, kan<br>ker som et fil | du oprette en<br>Iter, som kan dirigere               |
|-------------|----------------------------------------------------------------------------------------------------|----------------------------------------------------------------------|----------------------------------------------------|---------------------|----------------------------------------|----------------------------------|-------------------------------------------------------|
|             | Åbningstider                                                                                                    | 🖳 Åbningstider 1300                                                  |                                                    |                     |                                        | 1                                | ×                                                     |
|             | 70.460                                                                                                    | From                                                                 | То                                                 | Fro                 | mDay                                   | ToDay                            | Comment                                               |
|             | 7:0-16:0 mon<br>7:0-14:0 fri-fri                                                                                                    | *                                                                    | 16-00                                              | Klik                | cher for at ti                         | lføje række                      |                                                       |
|             | Outside                                                                                                    | 07:00                                                                | 14:00                                              | fri                 |                                        | fri                              |                                                       |
|             | Skriv/udfør     Uddybning/eksempel       Vælg den ønskede åbningstid i felterne.     De tider, som ikke er defineret, er uden for                                                                                                    |                                                                      |                                                    |                     |                                        |                                  |                                                       |
|             | åbningstid (Outside).                                                                                                    |                                                                      |                                                    |                     |                                        |                                  | ).                                                    |
| KOMPONENTER | Valgmenu         Der er her mulighed for at opbygge en automatisk receptionistfunktion til at fordele alle kald ind i virksomheden, og dermed aflaste receptionen.         En valgmenu kan bruges til fx:         tast 1 for værksted, tast 2 for butik, tast 3 for receptionen |                                                                      |                                                    |                     |                                        |                                  |                                                       |
|             | Du har muligh<br>dirigeres hen,                                                                                                    | ed for at sætte<br>hvis den kalde                                    | en udløbs<br>nde ikke va                           | tid på v<br>elger n | valgmen<br>logen af                    | uen, samt væ<br>de opsatte v     | elge hvor opkaldet skal<br>valg efter udløb af tiden. |
|             | Sådan oprette                                                                                                    | er du en valgme                                                      | enu: Tryk på                                       | ₿                   | Valgmen                                | u                                |                                                       |

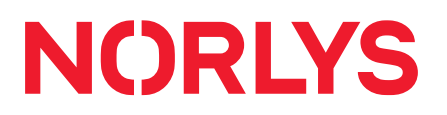

| Valgmenu – forts                                                                                        | sat                          |                                                                                                 |                                |                                                                                                    |
|----------------------------------------------------------------------------------------------------|------------------------------|-------------------------------------------------------------------------------------------------|--------------------------------|----------------------------------------------------------------------------------------------------|
| 1602 ValgmenuTestTryk 1Tryk 2Tryk 3Tryk 3Tryk 4Tryk 5Tryk 6Tryk 7Tryk 7Tryk 8Tryk 9Tryk 0UdløbLydfil da |                              | Valgmenu 1602<br>Navn:<br>Tast lokalnumre:<br>Udløb:                                            | Test                           | Cancel OK                                                                                                    |
| Falt                                                                                                    | Sk                           | riv/udfør                                                                                       |                                | I Iddybning /eksempel                                                                                                    |
| Novr                                                                                                    | No                           |                                                                                                 |                                | oudybhing/eksemper                                                                                                    |
| Tast lokalnumre                                                                                         | Sæ<br>ska                    | Navn pa vaigmenu.<br>Sæt flueben, hvis der<br>skal være mulighed for at<br>indtaste lokalnumre. |                                | Kan anvendes til hoteller, hvor man skal<br>kunne ringe til værelseslokalnumre.                                                                                                    |
| Udløbstid                                                                                               | Sæ                           | et udløbstid i sekunde                                                                          | er.                            | Hvor lang tid der må gå, inden opkaldet<br>skal dirigeres videre, hvis den, der ringer,<br>ikke taster et ciffer. Er udløbstiden ikke<br>defineret, gentages beskeden igen og<br>igen. |
| Lydfil da                                                                                               | Dra<br>hei<br>*58            | ag and drop en lydfil<br>rtil eller indtal lyd via<br>5*komponentnr.                            | fx                             | Lydfilen kan katalogiseres og indtales på<br>flere sprog.                                                                                                    |
| <b>Indtal velkomsthi</b><br>Du kan her indtal<br>tast 1 for en afdel<br>Sådan indtaler du               | Isen<br>e en<br>ing,<br>u en | <b>for valgmenuen</b><br>velkomsthilsen for d<br>tast 2 for en anden a<br>velkomsthilsen fra er | lin valg<br>afdelin<br>n IP-te | gmenu, fx: "Du har ringet til (dit firmanavn),<br>ıg".<br>elefon, der er tilsluttet anlægget:                                                                                          |
|                                                                                                    |                              | Tast                                                                                            |                                |                                                                                                    |
| Mulighed                                                                                                |                              | *55*komponentnr.                                                                                |                                |                                                                                                    |
| Vælg venligst sp                                                                                        | orog                         | For engelsk: tast 1, 1<br>4, for finsk: tast 5, fo                                              | for da<br>or nor               | nsk: tast 2, for tysk: tast 3, for svensk: tast<br>rsk: tast 6.                                                                                                    |
| Vedligehold bes                                                                                         | ked                          | For at lytte: tryk 1, fo                                                                        | or at o                        | optage: tryk 2, og for at slette: tryk 3                                                                                                    |
|                                                                                                    |                              |                                                                                                 |                                |                                                                                                    |

| KOMPONENTER<br>Dato | Dato<br>Denne funktion b<br>hvor man har lukk<br>Sådan opretter de | ruges ved helligdage (fx jul, fe<br>ket. Man kan selv taste datoer<br>u en datokomponent: Tryk på | erie eller lign.) eller en periode frem i tiden,<br>og tider ind på forhånd.<br>Toto |
|---------------------|--------------------------------------------------------------------|---------------------------------------------------------------------------------------------------|--------------------------------------------------------------------------------------|
|                     | 2200 Datear                                                        |                                                                                                   | Dato 2200 🛛 🗖 🗙                                                                      |
|                     |                                                                    | Fradato                                                                                           | Tildato Kommentar                                                                    |
|                     | 13-01-2015 1                                                       | Click here to add new                                                                             | v item                                                                               |
|                     | Outside                                                            | > 13. January 2015 11:3                                                                           | 6 14. January 2015 11:36                                                             |
|                     |                                                                    |                                                                                                   | Godkend Fortryd                                                                      |
|                     | Felt                                                               | Skriv/udfør                                                                                       | Uddybning/eksempel                                                                   |
|                     | Fra dato                                                           | Dato og tidspunkt, der skal<br>lukkes fra.                                                        | De tider, som ikke er defineret er uden for<br>åbningstid (Outside).                 |
|                     | Til dato                                                           | Dato og tidspunkt, der skal<br>være lukket til.                                                   |                                                                                      |
|                     | Kommentar                                                          | Kommentar til lukningen.                                                                          | Så kan man holde styr på lukkedatoer,<br>hvis der er flere.                          |

| KOMPONENTER | Fax<br>Med faxkomponer<br>og brødtekst blive<br>blive sendt efter f<br>Sådan opretter du                                                                                                    | enten kan du sende og modtage fax via e-mail. Tekst i e-mailens emnefelt<br>ver til en simpel faxforside. Der kan vedhæftes PDF filer (kun PDF), som vil<br>forsiden i faxen.<br>du en fax: Tryk på Fax<br><b>Fax 1201</b><br><b>Fax 1201</b><br><b>Fax </b> |                    |  |
|-------------|----------------------------------------------------------------------------------------------------|----------------------------------------------------------------------------------------------------|--------------------|--|
|             |                                                                                                    |                                                                                                    | Cancel OK          |  |
|             | Felt                                                                                                    | Skriv/udfør                                                                                                    | Uddybning/eksempel |  |
|             | E-mail                                                                                                    | nail Egen e-mail, som skal Fx <u>hanshansen@mail.c</u><br>modtage fax. Flere e-mail adresser a<br>semikolon.                                                                                                    |                    |  |
|             | Opkalds ID                                                                                                    | Tlf. nr. på egen fax.                                                                                                    | Fx 98765432        |  |
|             | Fra Navn                                                                                                    | Afsendernavn.                                                                                                    | Fx Hans Hansen.    |  |
|             | Fra Navn       Afsendernavn.       Fx Hans Hansen.         Kontakt dit telefonselskab for at få defineret, hvilket domæne der kan afsende fax.         Vejledning for brugere:         En virtuel fax afsendes ved at sende en e-mail til:         modtagers-faxnummer@fax.DOMÆNE.dk         Emnefeltet kan udfyldes for at holde styr på afsendte faxmeddelelser. Det udfyldte emnefelt overføres ikke til modtageren. Her vil stå "FAX from XXXXXXX (faxnummer)"         Tekstfeltet kan udfyldes som en faxforside.         Mailen kan vedhæftes en eller flere PDF filer med selve faxindholdet.         Efter afsendelse modtager du en rapport med oplysning om "SUCCESS" eller "FAILURE".         Tjek evt. mappen "Uønsket e-mail" eller "SPAM". |                                                                                                    |                    |  |

| KOMPONENTER | Intercom Gruppe<br>Intercom Gruppe<br>Iokalt i virksomhed<br>man ringer op til d<br>kan nu tale igenne<br>Hvis opkaldet bes<br>kombineres med d<br>Hvis du afkrydser<br>salgsafdelingen. N<br>udenbysnumre (fa<br>man kan nu starte<br>Sådan opretter du | com Gruppe er en måde at bruge telefonanlægget som et intercom / samtaleanlæg<br>t i virksomheden. Man kan lave en Intercom Gruppe med alle snom telefonerne. Når<br>ringer op til denne gruppe, bliver røret løftet automatisk på alle snom telefoner, og du<br>nu tale igennem til højtaleren på alle telefoner.<br>opkaldet besvares, skiftes der til normal kommunikation, så funktionen kan også<br>bineres med en mødetelefonservice.<br>du afkrydser funktionen Konference opkald, kan du lave en liste med alle ansatte i fx<br>safdelingen. Når man så ringer op til gruppen, ringer den ud til alle lokalnumre eller<br>ibysnumre (fastnet / mobil). Dem, der svarer, bliver sat ind i telefonmøderummet, og<br>kan nu starte sin telefonkonference – hurtigt og enkelt.<br>un opretter du en Intercom Gruppe: Klik på Intercom Gruppe |                    |  |
|-------------|----------------------------------------------------------------------------------------------------|----------------------------------------------------------------------------------------------------|--------------------|--|
|             |                                                                                                    |                                                                                                    |                    |  |
|             | Felt                                                                                                    | Skriv/udfør                                                                                                    | Uddybning/eksempel |  |
|             | Navn                                                                                                    | Navn på gruppen. Fx salgsafdelingen.                                                                                                    |                    |  |
|             | Ringetone URL                                                                                                    | Vælg ringetone.                                                                                                    |                    |  |
|             | Konference     Vælges, når Intercom       opkald     Gruppen skal have       mødetelefonfacilitet.                                                                                                    |                                                                                                    |                    |  |

| Intercom Gruppe – fortsat                                                   |                                                     |  |
|-----------------------------------------------------------------------------|-----------------------------------------------------|--|
| Tilføj intercom medlemmer.<br>Sådan tilføjer du et nyt intercom medlem.     |                                                     |  |
| Skriv/udfør                                                                 |                                                     |  |
| Højreklik på intercom komponenten                                           | > Nyt intercom medlem.                              |  |
| Tast telefonnummer på nyt intercom medlem.                                  |                                                     |  |
| 2300 Interc Fast viderestilling<br>Eksempe Nyt intercom medlem<br>No Member | Telefonnummer X<br>Telefonnummer<br>Fortryd Godkend |  |

| KOMPONENTER<br>Telefonsvarer | Telefonsvarer<br>Telefonsvareren kan<br>en besked uden for a<br>Sådan opretter du en<br>2402 | bruges som en virksomhed<br>åbningstiden. Beskeden mo<br>n telefonsvarer: Klik på<br>Telefonsvarer 2402<br>Navn:<br>E-mail:<br>Slet beskeder:                                                                                                    | ds hovedtelefonsvarer, hvor man kan lægge<br>odtages på e-mail vedhæftet en MP3 fil.<br>Telefonsvarer |  |
|------------------------------|----------------------------------------------------------------------------------------------|----------------------------------------------------------------------------------------------------|----------------------------------------------------------------------------------------------------|--|
|                              | Felt Sk                                                                                      | kriv/udfør                                                                                                    | Uddybning/eksempel                                                                                    |  |
|                              | Navn Na                                                                                      | avn på telefonsvareren.                                                                                                    | Fx salgsafdelingen.                                                                                   |  |
|                              | E-mail E-<br>be<br>til.                                                                      | -mailadresse, som<br>eskederne ønskes sendt                                                                                                    | Flere e-mailadresser adskilles med<br>semikolon.                                                      |  |
|                              | Slet beskeder Sa<br>be<br>or<br>de                                                           | æt flueben, hvis alle<br>eskeder skal slettes fra<br>mstillingssyste-met, når<br>e er afsendt pr. mail.                                                                                                    |                                                                                                    |  |
|                              | Sådan indtaler du telefonsvarerens velkomsthilsen fra en IP-telefon, de<br>anlægget:         |                                                                                                    |                                                                                                    |  |
|                              |                                                                                              | Tast                                                                                                    |                                                                                                    |  |
|                              | Mulighed                                                                                     | *55*komponentnr.         st sprog       For engelsk: tast 1, for dansk: tast 2, for tysk: tast 3, for svensk: tast 4, for finsk: tast 5, for norsk: tast 6.         besked       For at lytte: tryk 1, for at optage: tryk 2, og for at slette: tryk 3. |                                                                                                    |  |
|                              | Vælg venligst sprog                                                                          |                                                                                                    |                                                                                                    |  |
|                              | Vedligehold besked                                                                           |                                                                                                    |                                                                                                    |  |

| KOMPONENTER | Besked<br>Beskedkomponent<br>der ikke kan lægge<br>Sådan opretter du<br>1602 Besked<br>Lydfil da | en har samme funktion som en telef<br>es beskeder af dem, der ringer.<br>en besked: Klik på Eesked<br>Besked 1602<br>Navn:<br>Tast lokalnumre:<br>Udløbstid: | onsvarer - dog med den forskel, at            |
|-------------|--------------------------------------------------------------------------------------------------|----------------------------------------------------------------------------------------------------|-----------------------------------------------|
|             | Felt                                                                                             | Skriv/udfør                                                                                                    | Uddybning/eksempel                            |
|             | Navn                                                                                             | Navn på beskedkomponenten.                                                                                                    | Fx "Lukket".                                  |
|             | Tast lokalnumre                                                                                  |                                                                                                    |                                               |
|             | Udløbstid                                                                                        | Disse felter bruges ikke.                                                                                                    |                                               |
|             | Sådan indtaler du l                                                                              | beskeden fra en IP-telefon, der er til                                                                                                    | sluttet anlægget:                             |
|             |                                                                                                  | Tast                                                                                                    |                                               |
|             | Mulighed                                                                                         | *55*komponentnr.                                                                                                    |                                               |
|             | Vælg venligst spro                                                                               | og For engelsk: tast 1, for dansk: tas<br>4, for finsk: tast 5, for norsk: tast                                                                              | t 2, for tysk: tast 3, for svensk: tast<br>6. |
|             | Vedligehold beske                                                                                | ed For at lytte: tryk 1, for at optage:                                                                                                    | tryk 2, og for at slette: tryk 3.             |

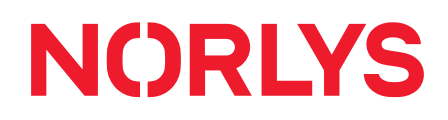

| KOMPONENTER | Konferencerum         Du har mulighed for at ormed hver sit konferencer         konferencerummet værd         Vælger du at oprette et komme direkte ind i sam have flere samtidige kon         Vælger du muligheden frykket kodeord, blive b det rette konferencerum         Sådan opretter du et konferencerum         1401 | oprette ét fast konferencerum eller<br>enummer. For at kunne deltage via<br>e forbundet til en telefonlinje.<br>fast konferencerum, vil deltagerne<br>nme konferencerum hver gang. Du<br>nferencer.<br>for flere samtidige konferencerum,<br>edt om at trykke et aftalt konferencerum,<br>edt om at trykke et aftalt konferencerum,<br>onferencerum: Klik på Konferen<br>Konferencerum 1401<br>leord:<br>t konferencerum: | flere samtidige konferencerum<br>et eksternt opkald, skal<br>, efter at have trykket kodeord,<br>fjerner derved muligheden for at<br>vil deltagerne efter at have<br>cenummer for at blive sendt til |  |  |
|-------------|----------------------------------------------------------------------------------------------------|----------------------------------------------------------------------------------------------------|----------------------------------------------------------------------------------------------------|--|--|
|             | Felt     Skriv/udfør                                                                                                    |                                                                                                    |                                                                                                    |  |  |
|             | Kadaard Kadaard til kanfaranaan Cikal antwaa til daltaar                                                                                                    |                                                                                                    |                                                                                                    |  |  |
|             | Rodeord II konierencen. Skarop                                                                                                    |                                                                                                    |                                                                                                    |  |  |
|             |                                                                                                    | Sæt flueben, hvis du vil<br>bruge det samme og eneste<br>konferencerum hver gang.                                                                                                    | konferencenummer oplyses til<br>deltagerne.                                                                                                    |  |  |

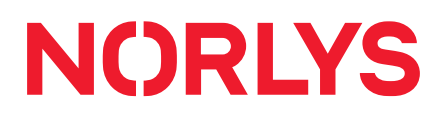

| KOMPONENTER | DISA<br>Med DISA (Direct Inward System Access) kan en person, der ringer ind fra telefoner udenfor<br>get, opnå en "intern" klartone. Dette kan bruges i kombinationen med andre komponenter –<br>fx hvis man vil sætte en Callback funktion op.<br>Hvis kodeord feltet er tomt, vil DISA forespørgslen give klartone uden først at kræve et<br>kodeord. Naturligvis bør dette normalt kun ske, hvis brugerens identitet allerede er blevet<br>bevist, fx ved at sætte et indkommende filter op – så DISA nummeret kun kan tilringes af<br>godkendte telefoner.<br>Sådan opretter du en DISA: Tryk på DISA<br>1000 DISA<br>1000 DISA<br>1000 CISA |
|-------------|----------------------------------------------------------------------------------------------------|
|             | Skriv/udfør<br>Indtast evt. kodeord.                                                                                                    |

| KOMPONENTER | Indgående f<br>Indgående fi<br>Indgående fi<br>fx en DISA.<br>Der er flere f<br>velkomsthilse<br>på baggrund<br>velkomsthilse<br>Man kan fx o<br>gang kunder<br>omstillingssy<br>Sådan opret<br>1800 Indg. f<br>Passer ikk<br>Passer | ilter<br>Itre bruges til at sortere<br>forskellige ting, som ma<br>en og en udenlandsk ve<br>d af A-nummeret. Det vi<br>en og alle udenlandske<br>også filtrere en enkelt ku<br>n ringer ind. Muligheder<br>rstem, er mange.<br>ter du et indgående filt<br>ilter<br>ilter<br>Vis navn: | e kald, som man ønsker at sende til en specifik lokation,<br>n kan bruge filtre til. Fx kan man lave en dansk<br>elkomsthilsen og så sortere alle indkomne kald<br>l sige, at alle danske numre sendes til den danske<br>numre sendes til den engelske velkomsthilsen.<br>unde fra og sende kunden direkte til bogholderiet, hver<br>me for, hvordan man kan dirigere opkaldene ind til sit<br>er: Klik på |  |
|-------------|----------------------------------------------------------------------------------------------------|----------------------------------------------------------------------------------------------------|----------------------------------------------------------------------------------------------------|--|
|             | Felt                                                                                                    | Skriv/udfør                                                                                                    | Uddybning/eksempel                                                                                                    |  |
|             | Filter                                                                                                    | De numre, som<br>filteret skal sortere<br>efter.                                                                                                    | Eks.: Hvis danske numre skal dirigeres hen til en<br>dansk valgmenu, udfyldes feltet således: "_XXXXXXX"<br>(bemærk underscore foran det 8-cifrede nummer).<br>Eks.: Hvis tyske numre skal dirigeres hen til en tysk<br>valgmenu, udfyldes feltet således: "_OO49."<br>(bemærk underscore før og punktum efter cifrene)<br>Eks.: Et telefonnummer, der skal dirigeres direkte til<br>bogholderiet.         |  |
|             | NavnNavn, som ønskesNår nummeret, der ringer ind, matcher det devist i displayet påfilter.telefonen.                                                                                                    |                                                                                                    |                                                                                                    |  |

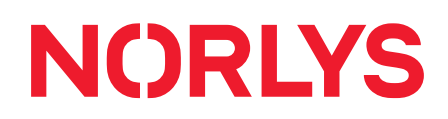

| AVANCEREDE<br>KOMPONENTER | Hent telefonnummer<br>Hent telefonnummer er en funktion, der bruges til at "hente nummeret" fra den, der ringer<br>ind, og modtage dette nummer i en e-mail.<br>Funktionen kan bruges, når man vil give, den der ringer ind, mulighed for at blive ringet op.<br>Komponenten vil på baggrund af vis-nummer oplysningerne sende nummeret i en mail med<br>besked om, at man skal ringe dette nummer op.<br>Sådan opretter du komponenten Hent telefonnummer: Klik på<br>Ment telefonnummer<br>1701 Hent<br>F-mail:<br>Cancel<br>OK |                                                                                                    |                                                 |  |
|---------------------------|----------------------------------------------------------------------------------------------------|----------------------------------------------------------------------------------------------------|-------------------------------------------------|--|
|                           | Felt                                                                                                    | Skriv/udfør                                                                                                 | ]                                               |  |
|                           | E-mail                                                                                                    | E-mailadresse, som beskeden                                                                                 | ønskes sendt til.                               |  |
|                           |                                                                                                    |                                                                                                    |                                                 |  |
| AVANCEREDE<br>KOMPONENTER | Kø tilbagekald<br>Komponenten muliggør, a<br>stedet for at vente. Denn<br>Sådan opretter du kompo<br>3200 Kø Opkald                                                                                                    | at en person, der venter i en kø, k<br>e person bevarer sin plads i køen<br>onenten Kø tilbagekald: Klik på | an vælge at blive ringet op i<br>Kø tilbagekald |  |
|                           | Felt                                                                                                    | Skriv/udfør                                                                                                 | Uddybning/eksempel                              |  |
|                           | Navn                                                                                                    | Evt. navn på komponenten.                                                                                   | Eks.: "Support callback".                       |  |

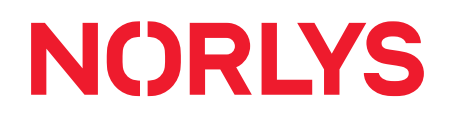

| AVANCEREDE<br>KOMPONENTER | <b>Opkaldsløsning</b><br>Komponenten Opkaldsløsning (call-back eller tilbagekald) kan automatisk lægge på og<br>ringe tilbage til A-nummeret. Komponenten kan ikke stå alene, men arbejder altid sammen<br>med andre komponenter.                                                                                                    |  |  |  |
|---------------------------|----------------------------------------------------------------------------------------------------|--|--|--|
| Opkaldsløsning            | <ul> <li>Hvis du fx befinder dig i udlandet, kan du ringe til din virksomheds PBX, som ved hjælp af en opkaldsløsning og et lokalnr. automatisk ringer tilbage til dig og derved vender opkaldet således, at der takseres "hjemmefra". Derved kan der evt. opnås en besparelse alt efter, hvor man befinder sig i udlandet.</li> <li>Din mobiltelefon kan fx sættes op til at lave et opkald til din virksomheds PBX, som lægger røret på. Kort efter modtager du et kald retur med en klartone (fra en DISA), og du kan nu lave et opkald til fx udlandet til virksomhedens lave IP-takst i stedet for mobiltakst</li> </ul> |  |  |  |
|                           | Sådan opretter du komponenten Opkaldsløsning: Klik på Opkaldsløsning 1100 Call Extension Cancel OK                                                                                                    |  |  |  |

| AVANCEREDE<br>KOMPONENTER | Sig et nummer<br>Sig et nummer kom<br>kombination med a<br>et lægehus, hvor p<br>videre til Sig et nur<br>følgende CPR:" og<br>Sådan opretter du | nponenten kan læse indtastede tal op. Kom<br>andre komponenter. Et eksempel kunne vær<br>patienten skal taste sit CPR nummer ind før s<br>mmer komponenten, hvor en indtaling bliver<br>så bliver CPR nummeret læst op.<br>komponenten Sig et nummer: Klik p å | ponenten bruges i<br>re en patient, der ringer ind til<br>samtalen. Derefter går kaldet<br>r afspillet, fx "Du har indtastet<br>Sig et nummer |
|---------------------------|----------------------------------------------------------------------------------------------------|----------------------------------------------------------------------------------------------------|----------------------------------------------------------------------------------------------------|
|                           |                                                                                                    | Cancel                                                                                                    | OK                                                                                                    |
|                           | Felt                                                                                                    | Skriv/udfør                                                                                                    | Uddybning/eksempel                                                                                                    |
|                           | Navn                                                                                                    | Et navn, så du kan genkende<br>komponentens funktion.                                                                                                    |                                                                                                    |
|                           | Say Digits                                                                                                    | Sæt flueben, hvis det indtastede nummer<br>skal læses højt som enkelttal i telefonen.                                                                                                    |                                                                                                    |
|                           | ContentHolder                                                                                                    | Den variabel, som skal læses højt af<br>komponenten.                                                                                                    | Fx: \${CPR}                                                                                                    |
|                           | Man kan tilføje en<br>tallet læses op. De                                                                                                    | lydfil til komponenten Sig et nummer, så der<br>tte gøres fra en IP telefon, der er tilsluttet a                                                                                                    | r kommer en lydfil tekst inden<br>nlægget:                                                                                                    |
|                           |                                                                                                    | Tast                                                                                                    |                                                                                                    |
|                           | Mulighed                                                                                                    | *55*komponentnr.                                                                                                    |                                                                                                    |
|                           | Vælg venligst spro                                                                                                    | og For engelsk: tast 1, for dansk: tast 2, for<br>4, for finsk: tast 5, for norsk: tast 6.                                                                                                    | tysk: tast 3, for svensk: tast                                                                                                    |
|                           | Vedligehold besk                                                                                                    | ed For at lytte: tryk 1, for at optage: tryk 2,                                                                                                    | og for at slette: tryk 3.                                                                                                    |

| AVANCEREDE<br>KOMPONENTER | Indtast et tal<br>Indtast et tal bruges, når den, der ringer, skal taste tal ind i systemet. Komponenten bruges<br>til at aflevere de indtastede tal til en anden komponent. |                                                                                                    |                    |  |
|---------------------------|----------------------------------------------------------------------------------------------------|----------------------------------------------------------------------------------------------------|--------------------|--|
| Real Indtast et tal       | Fx vil et lægehus<br>lave opslag i sit s<br>Sådan opretter de                                                                                                    | x vil et lægehus have kunden til at taste et CPR nummer ind, som lægen kan bruge t<br>ive opslag i sit system med.<br>ådan opretter du komponenten Indtast et tal: Klik på Indtast et tal |                    |  |
|                           | Felt                                                                                                    | Skriv/udfør                                                                                                    | Uddybning/eksempel |  |
|                           | Navn                                                                                                    | Et navn, så du kan genkende<br>komponentens funktion.                                                                                                    |                    |  |
|                           | ContentHolder                                                                                                    | Definér en variabel, som de indtastede tal<br>skal gemmes i.                                                                                                    | Fx: CPR.           |  |
| AVANCEREDE<br>KOMPONENTER<br>URL kald | URL kald<br>URL kald kompon<br>eller til en webside<br>fra brugeren via ta<br>URL kaldet. Flere<br>valideringer under<br>systemet opføre s<br>URL kald kan anve<br>ringer.<br>Nogle eksempler:<br>• Registrering a<br>• Registrering a<br>• Registrering a<br>• Bestilling af m<br>• Registrering a<br>• Ordrestatus f<br>• Betalingsstatu<br>• Status for ver<br>Funktionen kan og<br>(kundenummer, al<br>opkaldet, allerede<br>Sådan opretter du | enten kan fx sende oplysning<br>e. Før der laves et URL kald til<br>astetryk på telefonen. De indt<br>URL kald kan sættes i serie og<br>rvejs. Afhængig af den streng<br>sig forskelligt.<br>endes til fx selvbetjening, regis<br>af start eller slut for arbejdstid<br>af indgående opkald til statisti<br>nateriale ud fra fx telefon- elle<br>af målerstand / selvaflæsning<br>or bestilling<br>us for en ordre<br>nteliste<br>gså benyttes til at få yderliger<br>connementsnummer, CPR-nu<br>har nogle informationer ved<br>u komponenten URL kald: Klik<br>URL kald 2700<br>Navn:<br>URL:<br>ContentHolder: | er ind i et CMS system, i en database<br>et system eller en webside, indlæses tal<br>astede tal medsendes som parameter i<br>g udgøre en streng af indtastninger med<br>som systemet/websiden returnerer, kan<br>strering eller indrapportering fra den, der<br>k<br>er kundenummer<br>af vand, el, gas mv<br>e informationer om den, der ringer<br>mmer), så medarbejderen, som tager<br>opkaldets start.<br>på |
|---------------------------------------|----------------------------------------------------------------------------------------------------|----------------------------------------------------------------------------------------------------|----------------------------------------------------------------------------------------------------|
|                                       |                                                                                                    |                                                                                                    |                                                                                                    |
|                                       | Felt                                                                                                    | Skriv/udfør                                                                                                    | Uddybning/eksempel                                                                                                    |
|                                       | Navn                                                                                                    | Et navn, så du kan<br>genkende komponentens<br>funktion.                                                                                                    |                                                                                                    |
|                                       | URL                                                                                                    | Den URL, som skal kaldes i<br>forbindelse med afvikling af<br>funktionen.                                                                                                    | Fx til tjek af CPR nummers tværsum:<br>http://(domæne).dk/<br>cpr.aspx?cpr=12345678                                                                                                    |
|                                       | Content Holder                                                                                                    | Definér en variabel, som<br>skal indeholde information<br>fra URL'en til komponenten.                                                                                                    | Fx: CPRVALID                                                                                                    |

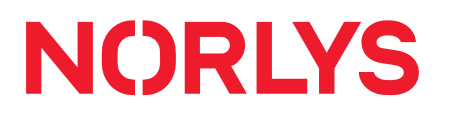

| Variabel                        | Beskrivelse                                                                                      |
|---------------------------------|--------------------------------------------------------------------------------------------------|
| \${CALLERID(num)}               | A-nummer.                                                                                        |
| \${CALLERID(name)}              | A-navn (hvis opslag har væ                                                                       |
| \${EPOCH}                       | UNIX tid.                                                                                        |
| \${CALLERID(rdnis)}             | Nummeret som der oprind<br>til. Ved fx. en viderestilling.                                       |
| \${CDR(start)}                  | Dato og tidspunkt på hvor<br>startede. Fx 2018-08-29 1                                           |
| \${RAND(a,b)}                   | Returnerer et tilfældigt ta<br>og "b".                                                           |
| \${BemployeeName}               | Navnet på den mobil der                                                                          |
| \${CALLERID(dnid)}              | Nummeret som der blev                                                                            |
| \${QUEUE_MEMBER_LIST(15XX_XXXX) | Returnerer en streng med<br>der er i køen. Fx. 1500. XX<br>med kundenummer.                      |
| \${MATH(a+b,i)}                 | Returnerer værdien af «a<br>tegn kan bruges: +,-,/,*,%                                           |
| \${DB(MovingHolidays/XXXXX)}    | Returnerer UNIX tiden for<br>for det indeværende år. N<br>Ascension, Easter, GreatF<br>Pentcost. |
| \${DB(switches/30XX_XXXX)}      | Returnerer status på en s<br>XXXXX erstattes med kun                                             |
| \${DEVICE_STATE(SIP/XXX_XXXX)}  | Returnerer status på en S<br>202. XXXXX erstattes med                                            |
| \${LEN(a)}                      | Returnerer længden på v                                                                          |

| AVANCEREDE<br>KOMPONENTER | Valg<br>Valgfunktionen bru<br>funktioner. Funktio<br>Der er muligt at in<br>introduktion af val | uges til at give kunden muligheden for at vælge r<br>onen kan også bruges, hvis systemet skal validere<br>Idtale 3 forskellige lydfiler på Valg komponenten.<br>Ig, en anden lydfil for et positivt valg og en tredje | nellem flere forskellige<br>e fx et URL kald.<br>Typisk en lydfil for<br>lydfil for et negativt valg. |  |
|---------------------------|-------------------------------------------------------------------------------------------------|----------------------------------------------------------------------------------------------------|----------------------------------------------------------------------------------------------------|--|
|                           | Sådan opretter du                                                                               | u komponenten Valg: Klik på 🔯 Valg                                                                                                    | _                                                                                                    |  |
|                           | 2800 Valg<br>ja<br>nej                                                                          | Valg 2800 Navn: Value: ContentHolder: Cancel                                                                                                    | OK                                                                                                    |  |
|                           |                                                                                                 |                                                                                                    |                                                                                                    |  |
|                           | Felt<br>Navn                                                                                    | Skriv/udfør<br>Et navn, så du kan genkende komponentens<br>funktion.                                                                                                    | Uddybning/eksempel                                                                                    |  |
|                           | Value                                                                                           | Den værdi, der bekræfter valget.                                                                                                    | Fx "OK"                                                                                               |  |
|                           | ContentHolder                                                                                   | Den variabel, som komponenten skal agere på.                                                                                                    | Fx \${CPRVALID}                                                                                       |  |
|                           | Sådan indtaler du                                                                               | en lydfil for introduktion af valg:                                                                                                    |                                                                                                    |  |
|                           |                                                                                                 | Tast                                                                                                    |                                                                                                    |  |
|                           | Mulighed                                                                                        | *55*komponentnr.                                                                                                    |                                                                                                    |  |
|                           | Vælg venligst spr                                                                               | rog For engelsk: tast 1, for dansk: tast 2, for tysk:<br>4, for finsk: tast 5, for norsk: tast 6.                                                                                                    | tast 3, for svensk: tast                                                                              |  |
|                           | Vedligehold besk                                                                                | Ked For at lytte: tryk 1, for at optage: tryk 2, og fo                                                                                                    | or at slette: tryk 3.                                                                                 |  |
|                           | Sådan indtaler du                                                                               | den anden lydfil for et positivt valg:                                                                                                    |                                                                                                    |  |
|                           |                                                                                                 | Tast                                                                                                    |                                                                                                    |  |
|                           | Mulighed                                                                                        | *56*komponentnr.                                                                                                    |                                                                                                    |  |
|                           | Vælg venligst spr                                                                               | rog For engelsk: tast 1, for dansk: tast 2, for tysk:<br>4, for finsk: tast 5, for norsk: tast 6.                                                                                                    | tast 3, for svensk: tast                                                                              |  |
|                           | Vedligehold besk                                                                                | For at lytte: tryk 1, for at optage: tryk 2, og for at slette: tryk 3.                                                                                                    |                                                                                                    |  |
|                           | Sådan indtaler du                                                                               | en tredje lydfil for et negativt valg:                                                                                                    |                                                                                                    |  |
|                           | Multahad                                                                                        | Tast                                                                                                    |                                                                                                    |  |
|                           |                                                                                                 | *57*komponentnr.                                                                                                    |                                                                                                    |  |
|                           | Vælg venligst spr                                                                               | rog   For engelsk: tast 1, for dansk: tast 2, for tysk:<br>4, for finsk: tast 5, for norsk: tast 6.                                                                                                    | tast 3, for svensk: tast                                                                              |  |
|                           | Vedligehold besk                                                                                | ked For at lytte: tryk 1, for at optage: tryk 2, og fo                                                                                                    | or at slette: tryk 3.                                                                                 |  |

 $\rightarrow$  norlys.dk/erhverv

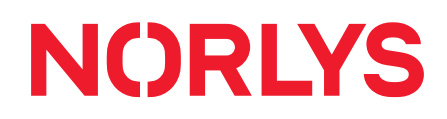

| AVANCEREDE<br>KOMPONENTER<br>Sæt variabel | Sæt variabel         Sæt variabel bruges til at definere hvilke variabler, man gerne vil have ud af systemet.         Komponenten kan fx bruges imellem et indgående filter, som filtrerer indkommende         telefonnumre for sprog – og en kø/valgmenu, hvor der er mulighed for at indtale besked på         flere sprog.         Sådan opretter du komponenten Sæt variabel: Klik på |                                                                        |                                                    |  |
|-------------------------------------------|----------------------------------------------------------------------------------------------------|------------------------------------------------------------------------|----------------------------------------------------|--|
|                                           | Felt                                                                                                    | Skriv/udfør                                                            | Uddybning/eksempel                                 |  |
|                                           | Navn                                                                                                    |                                                                        |                                                    |  |
|                                           | Value                                                                                                    | Den variable værdi (fx sprog eller CPR),<br>som skal formidles videre. | Eks. 1: en<br>Eks. 2: \${CPR}                      |  |
|                                           | ContentHolder                                                                                                    | Den variabel, hvor værdien (fx sprog eller<br>CPR ) skal placeres i.   | Eks. 1: CHANNEL(language)<br>Eks. 2: CALLERID(num) |  |

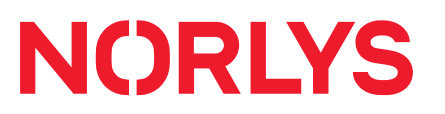

| AVANCEREDE<br>KOMPONENTER | Afbryder<br>Funktionen kan b<br>frokostpause, ude<br>funktionstast på e<br>alle, der ringer in<br>igen.<br>Ben 2 skal gå til e<br>Sådan opretter d | yder<br>tionen kan bruges til mange forskellige ting. Fx: En virksomhed, som ønsker 20 min.<br>stpause, uden at telefonerne ringer. Timeren starter fra den bliver aktiveret - evt. via en<br>ionstast på en telefon. Så aktiveres "ben 2" og telefonanlægget "lukker" i 20 min, hvor<br>der ringer ind, får en "frokost besked". Efter de 20 min. begynder telefonerne at ringe<br>2 skal gå til en ønsket komponent, fx "Besked" eller "Telefonsvarer".<br>an opretter du komponenten Afbryder: Klik på |  |  |  |  |
|---------------------------|----------------------------------------------------------------------------------------------------|----------------------------------------------------------------------------------------------------|--|--|--|--|
|                           | 3001 Afbrydere                                                                                                    | Afbrydere 3001 X Navn: Timer: TimerMinutes: Cancel OK                                                                                                    |  |  |  |  |
|                           | Felt                                                                                                    | Skriv/udfør                                                                                                    |  |  |  |  |
|                           | Navn                                                                                                    | Et navn, så du kan genkende komponentens funktion.                                                                                                    |  |  |  |  |
|                           | Timer                                                                                                    | Sæt flueben, hvis timerfunktion ønskes.<br>Sættes timeren ikke, skal afbryderen deaktiveret manuelt.                                                                                                    |  |  |  |  |
|                           | TimerMinutes                                                                                                    | Antal minutter, som "afbrydelsen" skal vare.                                                                                                    |  |  |  |  |
|                           |                                                                                                    |                                                                                                    |  |  |  |  |

#### CVR 36 40 35 27 → norlys.dk/erhverv

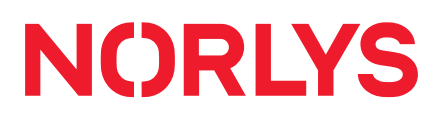

| AVANCEREDE<br>KOMPONENTER | Kalender<br>Med denne kompon<br>lukke ved alle helligd<br>Sådan opretter du k | ent kan du med en ka<br>dage og ferier i løbet a<br>omponenten Kalender      | lender, fx<br>af året.<br>r: Klik på       | Outlook, sætte tel                                          | efonanlægget til at                          |
|---------------------------|-------------------------------------------------------------------------------|------------------------------------------------------------------------------|--------------------------------------------|-------------------------------------------------------------|----------------------------------------------|
|                           | 1900 Kalender<br>Optaget<br>Ledig<br>Lydfil da                                | Kalender 1900<br>Navn:<br>type:<br>URL:<br>Brugernavn:<br>Kodeord:           | test<br>ical<br>URL<br>Brugerna<br>Kodeord | ivn<br>Cancel                                               | ×<br>V                                       |
|                           | Felt                                                                          | Skriv/udfør                                                                  | onkondo                                    | Uddybning/ekser                                             | mpel                                         |
|                           | Navn                                                                          | komponentens funkt                                                           | enkende<br>tion.                           |                                                             |                                              |
|                           | Туре                                                                          | Du kan vælge mellen<br>kalender filformater:<br>ical<br>exchange<br>og andre | n flere                                    | Filformatet afhær<br>pågældende kale<br>filformatet: exchar | nger af den<br>Inder, fx har Outlook<br>nge. |
|                           | URL                                                                           | URL'en til kalenderer                                                        | າ.                                         |                                                             |                                              |
|                           | Brugernavn                                                                    | Vælg evt. et brugern                                                         | avn.                                       | Vælges ved en ikl                                           | ke offentlig kalender.                       |
|                           | Kodeord                                                                       | Vælg evt. et kodeoro                                                         | ł.                                         |                                                             |                                              |
|                           | 1900 Kalender                                                                 | Felt                                                                         |                                            | Uddvbning/ekser                                             | mpel                                         |
|                           |                                                                               | Optaget                                                                      |                                            | Feltet kan forbing                                          | les til fx en besked.                        |
|                           | Optaget<br>Ledig                                                              | Ledig                                                                        |                                            | Feltet kan fx forbi<br>velkomstkø.                          | indes til en                                 |
|                           | Lydfil da                                                                     | Lydfil da                                                                    |                                            | Drag and drop en<br>indtal lyd via fx *5                    | n lydfil hertil eller<br>55*komponentnr.     |

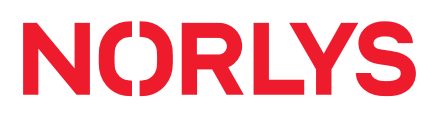

| AVANCEREDE<br>KOMPONENTER | Ventemusik<br>Ventemusik kan sa<br>og dette vil blive s<br>ikke være forbund<br>Med komponenter<br>linje. Det gør du ve<br>(fx fra skriveborde<br>Sådan opretter du<br>2000 | ettes for hele firmaet ved at sætte flueben i "DefaultMOH" i komponenten,<br>tandardventemusik for firmaets indgående opkald. Komponenten behøver<br>et til andre komponenter.<br>In Ventemusik kan du også lave individuel ventemusik for hver indgående<br>ed at indsætte komponenten i opkaldsflowet og drag/droppe en mp3 fil<br>t) på komponenten og trykke Ctrl+s for at gemme.<br>I komponenten Ventemusik: Klik på Ventemusik |
|---------------------------|----------------------------------------------------------------------------------------------------|----------------------------------------------------------------------------------------------------|
|                           |                                                                                                    |                                                                                                    |
|                           | Felt                                                                                                    | Skriv/udfør                                                                                                    |
|                           | Navn                                                                                                    | Et navn, så du kan genkende komponentens funktion.                                                                                                    |
|                           | DefaultMOH                                                                                                    | Sæt flueben for at sætte ventemusik for hele firmaet.                                                                                                    |
|                           |                                                                                                    |                                                                                                    |

| AVANCEREDE<br>KOMPONENTER | Ringetone<br>Med komponenter<br>Sådan opretter du<br>3101 Ringtones<br>3101<br>Lokalnummer | In kan du oprette individuelle ringetoner for fx indgående telefonlinjer.<br>u komponenten Ringetone: Klik på Ringetone<br>Ringtones 3101<br>Navn: Navn<br>Ringetone URL: http://config.ipnordic.dk/sounds/doorbell.wav<br>http://config.ipnordic.dk/sounds/blipblipblob.wav<br>http://config.ipnordic.dk/sounds/kel_ring01.wav<br>http://config.ipnordic.dk/sounds/tel_ring01.wav<br>http://config.ipnordic.dk/sounds/tel_ring02.wav<br>http://config.ipnordic.dk/sounds/tel_ring03.wav<br>http://config.ipnordic.dk/sounds/tel_ring04.wav<br>http://config.ipnordic.dk/sounds/melody1.wav<br>http://config.ipnordic.dk/sounds/melody1.wav<br>http://config.ipnordic.dk/sounds/melody3.wav<br>http://config.ipnordic.dk/sounds/melody3.wav<br>http://config.ipnordic.dk/sounds/melody3.wav |
|---------------------------|--------------------------------------------------------------------------------------------|----------------------------------------------------------------------------------------------------|
|                           |                                                                                            |                                                                                                    |
|                           | Felt                                                                                       | Skriv/udfør                                                                                                    |
|                           | Navn                                                                                       | Et navn, så du kan genkende ringetonen.                                                                                                    |
|                           | Ringetone URL                                                                              | Vælg ringetone.                                                                                                    |

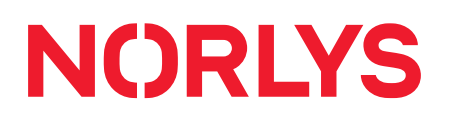

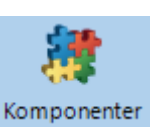

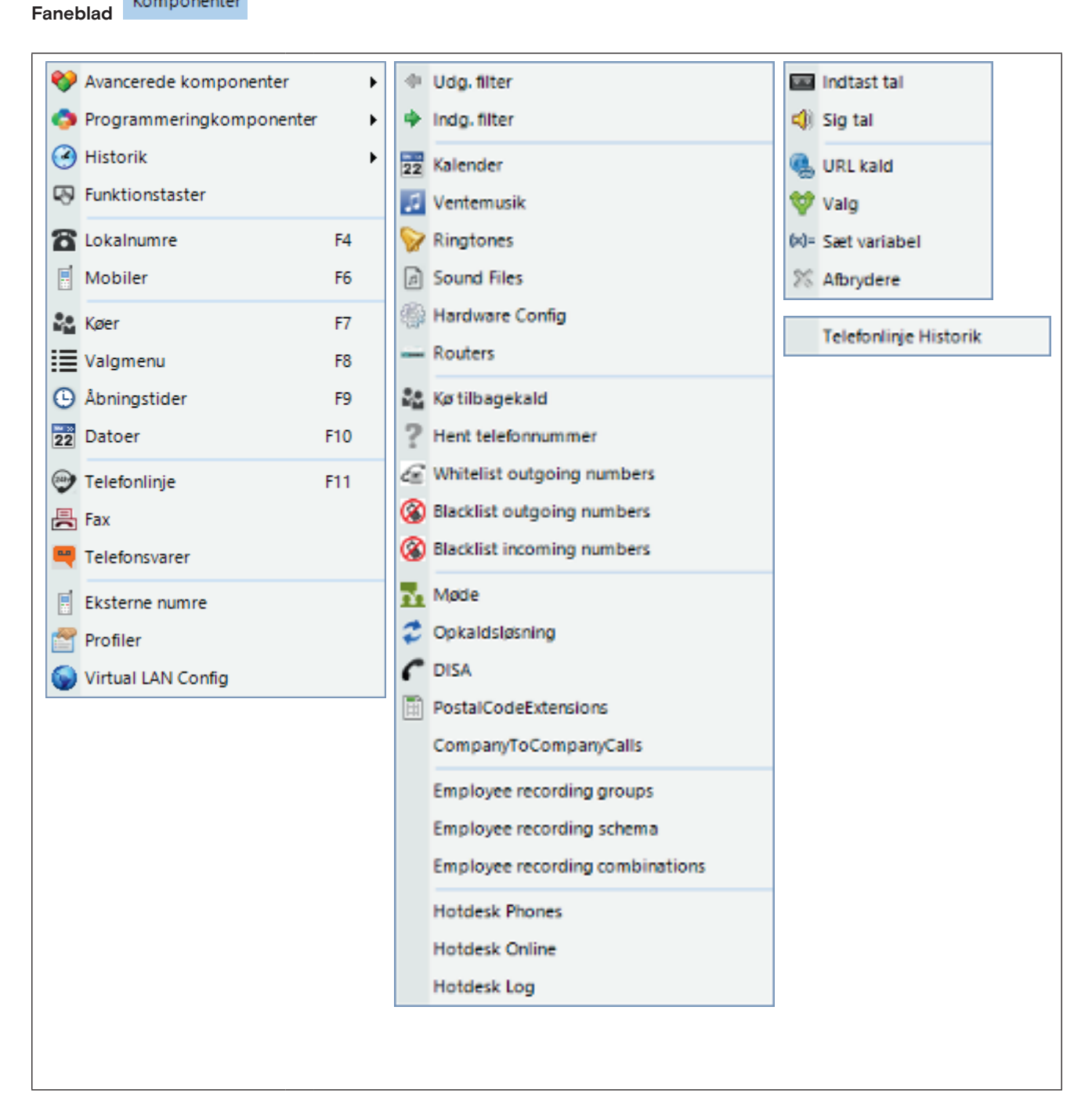

| <ul> <li>Avancerede komponenter</li> <li>Udg. filter</li> </ul> | Udgående Filter<br>Under faneblad Komponenter > Avancerede komponenter > Udg. Filter kan du<br>filtrere, hvilket nummer der skal vises ved udgående opkald.                                                                                                    |                                           |                                                                                                    |  |  |
|-----------------------------------------------------------------|----------------------------------------------------------------------------------------------------|-------------------------------------------|----------------------------------------------------------------------------------------------------|--|--|
|                                                                 | <ul> <li>New LCR</li> <li>Apply</li> <li>Lokalnummer</li> <li>Sorteringsorden</li> <li>Filter</li> <li>DDI</li> <li>Fjern cifre</li> <li>Sæt foran</li> <li>Opkalds ID</li> <li>HiddenNumber</li> <li>OverwritePAlwithCID</li> <li>Kommentar</li> <li>MatchTrunkNameBy</li> </ul> | _ = ×<br>ose<br>0<br>1<br>_*1X.<br>2<br>2 | <ul> <li>"O" = standardfiltergruppe for alle<br/>lokalnumre. Der kan laves filter-grupper<br/>for specifikke lokalnumre</li> <li>Rækkefølgen af filtre i filtergruppe</li> <li>"_*1" = Opkald via filter nr. 1</li> <li>"X." = Et telefonnummer</li> <li>DDI = Normalvisningsnummer</li> <li>2 cifre fjernes ved opkald (fx *1)</li> <li>Fx udlandsprefix kan sættes foran.</li> <li>Det nummer, der vises</li> <li>Ringer ud med hemmeligt nummer</li> <li>Altid flueben, så alle operatører tvinges<br/>til at vise ny Opkalds ID</li> <li>Skriv et navn på filteret</li> <li>Anvendes normalt ikke</li> </ul> |  |  |

| 😵 Avancerede komponenter 🕨    | Indgående Filter<br>Med Indgående filter kan du filtrere et indgående forudprogrammeret nummer, så det                                     |                                                                 |  |  |  |
|-------------------------------|----------------------------------------------------------------------------------------------------|-----------------------------------------------------------------|--|--|--|
| Indg. filter                  | dirigeres til speciel komponent ( <mark>Gå til lokalnummer</mark> ).<br>Øvrige numre, dirigeres normalt ( <mark>Fejl lokalnummer</mark> ). |                                                                 |  |  |  |
|                               | New ICR                                                                                                    | Nummerserie er 18xx                                             |  |  |  |
|                               | Apply Close                                                                                                    | Indtast telefonnummer, som skal<br>filtreres                    |  |  |  |
|                               | Lokalnummer 1800                                                                                                    | Vælg evt. sprog                                                 |  |  |  |
|                               | Filter _+35315437070                                                                                                    | Skriv navn på komponenten                                       |  |  |  |
|                               | Sprog  Vis navn Fake nr. Irland                                                                                                    | Hvis nummer identisk, skal det<br>dirigeres til fx fax 1200     |  |  |  |
|                               | Gå til lokalnummer 1200<br>Fejl lokalnummer 1500                                                                                           | Hvis nummer ikke identisk, skal det fx<br>dirigeres til kø 1500 |  |  |  |
| Avancerede komponenter >      | Kalender<br>Komponenten kan dirigere et opkald afhængig<br>optaget.                                                                        | af, om kalenderen er ledig eller                                |  |  |  |
|                               | 22 New Calendars _ 🗆 🗙                                                                                                    | Nummerserie er 19xx                                             |  |  |  |
|                               | 🖌 🗙                                                                                                    | Skriv navn på komponenten                                       |  |  |  |
|                               | Apply Close                                                                                                    | Eksempler på typer:<br>Ical, holiday, DE, NL, NO, Se            |  |  |  |
|                               | Navn<br>Type                                                                                                    | URL Adresse til en specifik kalender                            |  |  |  |
|                               |                                                                                                    | Evt. krav for kalenderen                                        |  |  |  |
|                               | Brugernavn                                                                                                    | Evt. krav for kalenderen                                        |  |  |  |
|                               | Kodeord                                                                                                    | Dirigering ved ledig kalender                                   |  |  |  |
|                               | FreeExtension<br>Lokalnummer v/opt                                                                                                    | Dirigering ved optaget kalender                                 |  |  |  |
| Avancerede komponenter      ► | Ventemusik<br>Komponenten kan bruges til at definere forske                                                                                | llig ventemusik i fx en valgmenu.                               |  |  |  |
| 🗾 Ventemusik                  |                                                                                                    | Komponentens nummerserie er 20xx                                |  |  |  |
|                               | Apply Close                                                                                                    | Skriv navn på komponenten                                       |  |  |  |
|                               | Navn                                                                                                    | Default musik ved Musik On Hold                                 |  |  |  |
|                               | DefaultMOH  Gå til lokalnummer                                                                                                    | Dirigering til næste komponent                                  |  |  |  |
|                               |                                                                                                    |                                                                 |  |  |  |

| Avancerede komponenter 🕨 | <b>Ringtones</b><br>Komponenten kan bruges til at definere forskellige ringetoner.                                                                                         |                                                                  |  |  |
|--------------------------|----------------------------------------------------------------------------------------------------|------------------------------------------------------------------|--|--|
| ₩ Ringtones              | New Ringtones _                                                                                                    | Nummerserie er 31xx<br>Skriv navn på komponenten                 |  |  |
| Avancerede komponenter ► | Sound Files                                                                                                    | Dirigering til næste komponent                                   |  |  |
| Sound Files              | Komponenten viser en oversigt over lydfiler i                                                                                                    | firmaet.                                                         |  |  |
|                          | ISO         da           1500         da           1501         da           1501         57           1502         da           1502         da           1503         da | SubID kan være 55, 56, 57.<br>Sproget er i dette tilfælde dansk. |  |  |
| Avancerede komponenter > | Hardware Config<br>Komponenten beskrives ikke.                                                                                                    |                                                                  |  |  |

| 😵 Avancerede komponenter 🕨 | Routers<br>Komponenten indeh                | older oplysninger om op    | osætning af rou | itere, som er solgt til en                                                                    |
|----------------------------|---------------------------------------------|----------------------------|-----------------|-----------------------------------------------------------------------------------------------|
| - Routers                  | kunde.                                      |                            | 0               |                                                                                               |
|                            | MAC adresse                                 | Dette er ikke en gyldig N  | /IAC-adresse!   | Når MAC adressen er<br>indtastet, opdateres                                                   |
|                            | Beskrivelse                                 | Beskrivelse skal udfylde:  | 51              | routerens opsætning<br>automatisk én gang i<br>døgnet.<br>I en fejlretnings-<br>situation kan |
|                            | Туре                                        |                            |                 | oplysningerne evt.<br>bruges til at indkredse                                                 |
|                            | IP-Addess                                   |                            |                 | fejlen.                                                                                       |
|                            | Rosversion                                  |                            |                 |                                                                                               |
|                            | Uptime                                      |                            |                 |                                                                                               |
|                            | Up since                                    |                            |                 |                                                                                               |
|                            | CPU Load                                    |                            |                 |                                                                                               |
|                            | NAT                                         |                            |                 |                                                                                               |
|                            | Dato                                        |                            |                 |                                                                                               |
|                            | Last configet                               |                            |                 |                                                                                               |
|                            | Last conf success                           |                            |                 |                                                                                               |
|                            | Last chekin                                 |                            |                 |                                                                                               |
| Avancerede komponenter     | <b>Køtilbagekald</b><br>Kunden kan trykke 1 | for at blive ringet op, nå | r det er kunder | ns tur i en kø.                                                                               |
| Kø tilbagekald             | New QueueCall                               | Back _ 🗆 🗙                 | Nummerserie     | ə er 32xx                                                                                     |
|                            | $\checkmark$                                | ×                          | Skriv navn p    | å komponenten                                                                                 |
|                            | Apply                                       | Close                      | Fx CallBack     |                                                                                               |
|                            | Lokalnummer                                 | 3200                       | 0, 1,2,3,4, hvc | or 4 er højest                                                                                |
|                            | Vis navn                                    |                            | Max tid, før (  | CallBack droppes                                                                              |
|                            | QueuePriority                               |                            | Fx 2 eller 3 f  | orsøg, før CallBack                                                                           |
|                            | Ventetid<br>Retries                         |                            | Evt. en e-ma    | il, hver gang der er et                                                                       |
|                            | E-mail                                      |                            | Telefonnr. de   | er vises ved CallBack                                                                         |
|                            | Opkalds ID                                  |                            | Kunden kan      | oplyse, hvilket nr. der                                                                       |
|                            | SayNumber                                   |                            | Evt kø, hvor    | alle tilbagekald skal                                                                         |
|                            | Kønummer                                    |                            | placeres        |                                                                                               |

|                              | Hent Telefonnummer<br>Komponenten bruges til at "hente nummeret" fra den, der ringer ind. |                                                                    |  |  |  |  |  |
|------------------------------|-------------------------------------------------------------------------------------------|--------------------------------------------------------------------|--|--|--|--|--|
| ? Hent telefonnummer         | New GetPhone _ 🗆 🗙                                                                        | Nummerserie er 17xx                                                |  |  |  |  |  |
|                              | Apply Close                                                                               | Skriv navn på komponenten                                          |  |  |  |  |  |
|                              | Lokalnummer 1702<br>Navn                                                                  | E-mailadresse på den, der agerer på<br>det hentede telefonnummer   |  |  |  |  |  |
|                              | E-mail                                                                                    | Kunden kan oplyse, hvilket nr. der<br>ønskes at blive ringet op på |  |  |  |  |  |
|                              | OptionalText                                                                              | Evt. tekst, der skal stå i e-mailen                                |  |  |  |  |  |
| 💝 Avancerede komponenter 🕨   | Whitelist outgoing numbers<br>Komponenten kan bruges til at åbne for num                  | re eller landekoder. som normalt er                                |  |  |  |  |  |
| 🖉 Whitelist outgoing numbers | spærret, fx pga. højtaksering.                                                            |                                                                    |  |  |  |  |  |
|                              | New NumberOutgoingWhitelisted _                                                           | Her indtastes et fuldt nummer eller<br>blot en landekode           |  |  |  |  |  |
|                              | Apply Close                                                                               | Sæt flueben ved fuldt nummer                                       |  |  |  |  |  |
|                              | Nummer<br>isFullNumber 🗹                                                                  | Skriv evt. kommentar                                               |  |  |  |  |  |
|                              | Kommentar                                                                                 |                                                                    |  |  |  |  |  |
| Avancerede komponenter       | Blacklist outgoing numbers<br>Komponenten kan bruges til at sortliste udgå                | àende numre, fx pga. højtaksering.                                 |  |  |  |  |  |
|                              | New NumberOutgoingWhitelisted _ = ×                                                       | Her indtastes et fuldt nummer eller<br>blot en landekode           |  |  |  |  |  |
|                              | Apply Close                                                                               | Sæt flueben ved fuldt nummer                                       |  |  |  |  |  |
|                              | Nummer<br>isFullNumber<br>Kommentar                                                       | Skriv evt. kommentar                                               |  |  |  |  |  |
| 😵 Avancerede komponenter 🕨   | Blacklist incoming numbers                                                                | en der ikke andres et medtere enkeld fra                           |  |  |  |  |  |
| Resultst incoming numbers    | Komponenten bruges til at sortliste numre, so                                             | om der ikke ønskes at modtage opkald fra.                          |  |  |  |  |  |
| W blacklist incoming numbers | 🛞 New NumberIncomingBlacklisted 🔔 🗖 🗙                                                     | Indtast nummeret, der skal blacklistes                             |  |  |  |  |  |
|                              | Apply Close                                                                               | Signalér overbelastning                                            |  |  |  |  |  |
|                              | Nummer                                                                                    | Vær optaget                                                        |  |  |  |  |  |
|                              | doCongestion doBusy                                                                       | Læg på                                                             |  |  |  |  |  |
|                              | doHangup                                                                                  | Dirigér evt. hen til et<br>komponentnummer                         |  |  |  |  |  |
|                              |                                                                                           |                                                                    |  |  |  |  |  |

| 😵 Avancerede komponenter 🕨                                         | Møde<br>Du har mulighed for at oprette ét fast konferencerum eller flere samtidige                                                                             |                                                                                                    |  |  |  |  |  |
|--------------------------------------------------------------------|----------------------------------------------------------------------------------------------------|----------------------------------------------------------------------------------------------------|--|--|--|--|--|
| 💑 Møde                                                             | konferencerum med hver sit konferencenummer.                                                                                                    |                                                                                                    |  |  |  |  |  |
|                                                                    | New MeetMe _ 🗆 🗙                                                                                                    | Nummerserie er 14xx                                                                                                  |  |  |  |  |  |
|                                                                    | <ul><li>✓</li><li>×</li></ul>                                                                                                    | Evt. kodeord til møderummet                                                                                          |  |  |  |  |  |
|                                                                    | Apply Close                                                                                                    | Telefonlinje, som konferencerummet<br>skal forbindes med                                                             |  |  |  |  |  |
|                                                                    | Kodeord<br>Gå til nummer v/#                                                                                                    | Sæt flueben, hvis det samme<br>møderum skal bruges hver gang                                                         |  |  |  |  |  |
|                                                                    | Fast konferencerum                                                                                                    | Evt. nummer til fast rum                                                                                             |  |  |  |  |  |
|                                                                    | Fast rum nummer     DisableUserCount                                                                                                    | Slå evt. oplysning om antal<br>mødedeltagere fra                                                                     |  |  |  |  |  |
| <ul> <li>Avancerede komponenter</li> <li>Opkaldsløsning</li> </ul> | <b>Opkaldsløsning</b><br>Komponenten Opkaldsløsning (CallBack eller<br>og ringe tilbage til A-nummeret. Komponente<br>sammen med andre komponenter – fx en DIS | tilbagekald) kan automatisk lægge på<br>n kan ikke stå alene, men arbejder altid<br>A.                               |  |  |  |  |  |
|                                                                    | 🌮 New CallBack 💷 📼 🗙                                                                                                    | Nummerserie er 11xx                                                                                                  |  |  |  |  |  |
|                                                                    | Apply Close                                                                                                    | Ring som regel til en DISA komponent                                                                                 |  |  |  |  |  |
|                                                                    | Lokalnummer 1100                                                                                                    | Evt. brug af et udgående filter                                                                                      |  |  |  |  |  |
|                                                                    | Ring lokalnummer                                                                                                    | Sæt evt. et udlandsprefix foran                                                                                      |  |  |  |  |  |
|                                                                    | Sæt foran                                                                                                    | Beskrives ikke                                                                                                    |  |  |  |  |  |
|                                                                    | Fast tilbagekaldsnu Sprog                                                                                                    | Muligheder for valg af sprog                                                                                         |  |  |  |  |  |
| <ul> <li>♦ Avancerede komponenter ►</li> <li>C DISA</li> </ul>     | DISA<br>Med DISA (Direct Inward System Access) kan<br>telefoner udenfor omstillingssystemet, opnå e<br>kombinationen med andre komponenter – fx<br>op.         | en person, der ringer ind fra<br>en "intern" klartone. Dette kan bruges i<br>hvis man vil sætte en Callback funktion |  |  |  |  |  |
|                                                                    | Cedit DISA _ = X                                                                                                    | Nummerserie er 10xx                                                                                                  |  |  |  |  |  |
|                                                                    | Apply Close                                                                                                    | Evt. kodeord                                                                                                    |  |  |  |  |  |
|                                                                    | Lokalnummer 1000                                                                                                    | Evt. udgående filtergruppe                                                                                           |  |  |  |  |  |
|                                                                    | Kodeord 123<br>LCR indgang 4 👻                                                                                                    | Hvis fx filtergruppe 4 bruges                                                                                        |  |  |  |  |  |
|                                                                    | Sæt foran *4<br>Sprog *                                                                                                    | Muligheder for valg af sprog                                                                                         |  |  |  |  |  |

| Avancerede komponenter                             | PostalCodeExtensions<br>Komponenten er oprindeligt udviklet til, at dirigere kaldet af afhængig af indtastet<br>postnummer, fx Hjemis. Komponenten kan også bruges til andre formål. |                                           |                                                                                                    |  |  |  |  |
|----------------------------------------------------|----------------------------------------------------------------------------------------------------|-------------------------------------------|----------------------------------------------------------------------------------------------------|--|--|--|--|
|                                                    | Postnummer                                                                                                    | 6200                                      | Fuldt postnummer eller dele heraf, fx                                                                                                |  |  |  |  |
|                                                    | Lokalnummer                                                                                                    | 123                                       | Telefonnummer eller komponent-<br>nummer, som kaldet skal dirigeres til                                                              |  |  |  |  |
| Avancerede komponenter      ▶                      | Employee recording gro<br>For at optage samtaler sl                                                                                                    | <b>pups</b><br>kal du oprette en Em       | ployee recording group.                                                                                                    |  |  |  |  |
| Employee recording groups                          | Edit EmployeeRecordingH                                                                                                    | lourGroups _                              | Tryk Ctrl + n<br>Skriv navn på Employee<br>RecordingHourgroup                                                                        |  |  |  |  |
| Avancerede komponenter   Employee recording schema | Employee recording sch<br>Efter at en Employee rec<br>optagelsestidsrum i dette                                                                                                    | nema<br>ording group er opre<br>e skema.  | ettet, skal der defineres                                                                                                    |  |  |  |  |
|                                                    | Edit EmployeeRecordingH<br>Apply Close<br>EmployeeRecording 24/7<br>Fra dag mon<br>Fra time<br>Fra minuttal<br>Idag sun<br>Til Time<br>Til minuttal                                  | lours _ E X                               | Tryk Ctrl + n<br>Vælg en Employee<br>RecordingHourgroupID<br>Udfyld dag, time og minut tal for<br>tidsrummet, hvor optagelse kan ske |  |  |  |  |
| Avancerede komponenter                             | Employee recording cor<br>Herefter skal du vælge d                                                                                                    | <b>nbinations</b><br>e medarbejdere, hvis | s samtaler der skal optages.                                                                                                    |  |  |  |  |
| combinations                                       | Edit EmployeeRecordingH                                                                                                    | lourCombina'_ = X                         | Tryk Ctrl + n<br>Vælg en Employee<br>RecordingHourgroupID<br>Vælg en medarbejder                                                     |  |  |  |  |

| Vancerede komponenter V<br>Hotdesk Phones | Hotdesk Phones<br>Alle telefoner, som skal bruges til Hotdesking, skal være tilføjet i tabellen Hotdesk<br>Phones med telefontype/model, MAC adresse samt en kort beskrivelse telefonens<br>fysiske placering.                                                         |                                  |                              |                        |                  |                   |                                     |
|-------------------------------------------|----------------------------------------------------------------------------------------------------|----------------------------------|------------------------------|------------------------|------------------|-------------------|-------------------------------------|
|                                           | PhoneTypeID                                                                                                    |                                  |                              | •                      | Vælg             | telefontyp        | e                                   |
|                                           | Mac<br>Placement                                                                                                    |                                  |                              |                        | Skriv I          | MAC adres         | SS                                  |
|                                           |                                                                                                    |                                  |                              |                        | Kort b<br>placer | eskrivelse<br>ing | telefonens fysiske                  |
| Avancerede komponenter > Hotdesk Online   | Hotdesk Online<br>Her finder du en tabel over alle online brugere af Hotdesking. Du kan se brugerens<br>lokalnummer, navn, MAC på telefon der er i brug, telefontype og den fysiske placering.                                                                         |                                  |                              |                        |                  |                   |                                     |
|                                           | Hotdesk On                                                                                                    | ine 🗵                            |                              |                        |                  |                   |                                     |
|                                           | Lokalnumme                                                                                                    | r N                              | lavn                         |                        | Mac              | Telefontype       | Placement                           |
|                                           | 208                                                                                                    | Thomas Weh                       | meyer                        | 0004                   | 137937fa         | Snom D745         | Thomas W. bord                      |
|                                           | 211                                                                                                    | Jeanette Villa                   | adsen                        | 0004                   | 13851a14         | Snom D345         | Thomas W. bord                      |
|                                           | 212                                                                                                    | Stine Strandg                    | gaard                        | 0004                   | 137876b8         | Snom D725         | Mette Steinbecks's bord             |
|                                           | 217 Linda Schmid                                                                                                    |                                  | It-Marcusser                 | n 0004                 | 1378b1e0         | Snom D725         | Lina bord                           |
|                                           | 219                                                                                                    | 219 Dennis Peters                |                              | 0004                   | 1378b222         | Snom D725         | Dennis bord                         |
|                                           | 225                                                                                                    | Carsten Henz                     | e                            | 0004                   | 138b5879         | Snom D725         | Carsten H. hjemme                   |
|                                           | 229                                                                                                    | Ole Holsting                     | Næsborg                      | 0004                   | 1378dcd6         | Snom D725         | Ole N Bord                          |
|                                           | 230                                                                                                    | Maj-Britt Loc                    | k                            | 0004                   | 1378b1da         | Snom D725         | Majbritt bord                       |
| Avancerede komponenter > Hotdesk Log      | Hotdesk Log<br>Her finder du en tabel over alle login og logud af Hotdesk brugere.<br>Hvis en bruger har glemt at logge ud, før vedkommende logger ind på en anden<br>telefon, bliver der skrevet en linje i loggen om, at brugeren automatisk er blevet logget<br>ud. |                                  |                              |                        |                  |                   |                                     |
|                                           | Hotdesk Log 🗵                                                                                                    |                                  |                              |                        |                  |                   |                                     |
|                                           | Lokalnummer                                                                                                    | Navn                             | Mac                          | Telefontype            | Placement        |                   | Besked                              |
|                                           | 211 Jean                                                                                                    | tte Villadsen<br>Strandgaard     | 000413851a14<br>0004137876b8 | Snom D345              | Thomas W. bo     | User logged ou    | t from 194.239.23.138               |
|                                           | 253 Tobi                                                                                                    | is Vagner Nielsen                | 000413787568                 | Snom D725              | Tobias Bord      | User logged in t  | from 194.239.23.138                 |
|                                           | 241 Mett                                                                                                    | Steinbeck                        | 00041378b21c                 | Snom D725              | Stine's bord     | User logged in    | from 194.239.23.138                 |
|                                           | 241 Mett                                                                                                    | e Steinbeck                      | 0004137876b8                 | Snom D725              | Mette Steinbe    | Automatic logo    | ut, User logged in on another phone |
|                                           | 212 Stine<br>253 Tobi                                                                                                    | stranggaarg<br>Is Vagner Nielsen | 000413780210                 | Snom D725<br>Snom D725 | Tobias Bord      | User logged ou    | t from 194,239,23,138               |
|                                           | 236 Dani                                                                                                    | l Feldthaus Christ               | 00041378767d                 | Snom D725              | Daniel Bord      | User logged in    | from 194.239.23.138                 |
|                                           | 260 Jako                                                                                                    | Haahr Friis                      | 00041378b2e1                 | Snom D725              | Jakob bord       | User logged in f  | from 194.239.23.138                 |
|                                           | 226 Perni                                                                                                    | lle Holm                         | 0004137876c8                 | Snom D725              | Maria bord       | User logged in t  | from 194.239.23.138                 |
|                                           | 226 Perni<br>295 Kristi                                                                                                    | an Svarrer Pøhl                  | 0004137895b2<br>0004138b0472 | Snom D725              | Dannie's bord    | Automatic logo    | to from 194.239.23.138              |
|                                           | 270 Mort                                                                                                    | en Nikolaisen                    | 00041378h352                 | Snom D725              | Morten N hord    | User logged in t  | from 194239 23 138                  |

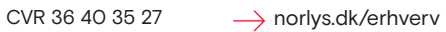

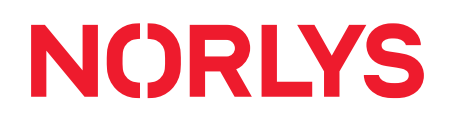

| Programmeringkomponenter                                      | Indtast tal                                 |                                                          |                                                              |
|---------------------------------------------------------------|---------------------------------------------|----------------------------------------------------------|--------------------------------------------------------------|
| 📼 Indtast tal                                                 | Komponenten bruge<br>bruges til at aflevere | s, når den, der ringer, sk<br>de indtastede tal til en a | al taste tal ind i systemet. Komponenten<br>anden komponent. |
|                                                               | Edit Readnumbers                            | _ = X                                                    |                                                              |
|                                                               | Lokalnummer                                 | 2607                                                     | Nummerserie er 26xx                                          |
|                                                               | Navn                                        | Postnummer                                               | Skriv navn                                                   |
|                                                               | ContentHolder                               | postnr                                                   | Vælg ContentHolder                                           |
|                                                               | Gå til lokalnummer                          | 2822                                                     | Komponenten, som kaldet skal gå videre<br>til                |
|                                                               | Udløb                                       |                                                          | Udløb i sek. ved manglende indtastning                       |
| <ul> <li>Programmeringkomponenter</li> <li>Sig tal</li> </ul> | <b>Sig tal</b><br>Komponenten kan læ        | ese indtastede tal op.                                   |                                                              |
|                                                               | Edit SayNumbers                             |                                                          |                                                              |
|                                                               |                                             |                                                          | Nummerserie er 25xx                                          |
|                                                               | Lokalnummer                                 | 2505                                                     | Skriv navn på komponenten                                    |
|                                                               | Navn                                        | Sig nummer                                               | Sig enkelt tal:<br>"1.2" - i stedet for "toly"               |
|                                                               | SayDigits                                   |                                                          | ContentHolder, hvor nummeret skal læses                      |
|                                                               | ContentHolder                               | \${nummer}                                               | fra                                                          |
|                                                               | Gå til lokalnummer                          | 1688                                                     | Komponenten, som kaldet skal gå videre<br>til                |

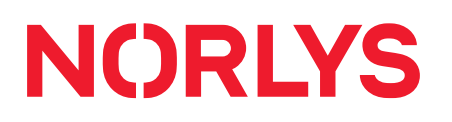

| Programmeringkomponenter                                                | URL Kald                                                                                                    |                                                                                                    |  |  |  |  |
|-------------------------------------------------------------------------|----------------------------------------------------------------------------------------------------|----------------------------------------------------------------------------------------------------|--|--|--|--|
| 🥵 URL kald                                                              | Komponenten kan fx sende oplysninger ind i<br>webside. URL kald kan fx anvendes til selvbet<br>den, der ringer.                                                                                                    | et CMS system, i en database eller til en<br>jening, registrering eller indrapportering fra                                 |  |  |  |  |
|                                                                         | Edit URLCalls     _     X       Apply     X     Close       Lokalnummer     2705       Navn     Tjek Postnummer       URL                                                                                                    | Nummerserie er 27xx<br>Skriv navn på komponenten                                                                            |  |  |  |  |
|                                                                         | http://api.DOMÆNE.dk/PostalCode<br>ExtensionAPI/Service.svc/Company/<br>1099/PostalCode/S{postnr}                                                                                                    | Eksempel på URL, som komponenten skal<br>spørge mod                                                                         |  |  |  |  |
|                                                                         | ContentHolder postnrretur                                                                                                    | ContenHolder, som svaret skal placeres i                                                                                    |  |  |  |  |
|                                                                         | Gå til lokalnummer 2821                                                                                                    | Komponenten, som kaldet skal gå videre<br>til                                                                               |  |  |  |  |
| <ul> <li>Programmeringkomponenter</li> <li>Valg</li> </ul>              | Valg<br>Valgfunktionen bruges oftest til at validere om<br>kunden mulighed for at vælge mellem flere fo                                                                                                    | n noget passer eller ikke passer og at give<br>orskellige funktioner.                                                       |  |  |  |  |
| <ul> <li>Programmeringkomponenter</li> <li>(x)= Sæt variabel</li> </ul> | Sæt variabel<br>Komponenten kan bruges til at definere hvilke<br>systemet. Komponenten kan fx bruges imeller<br>indkommende telefonnumre for sprog – og er<br>indtale besked på flere sprog.                                                                                                    | e variabler, man gerne vil have ud af<br>n et indgående filter, som filtrerer<br>n kø/valgmenu, hvor der er mulighed for at |  |  |  |  |
| Programmeringkomponenter  Main Afbrydere                                | Afbrydere<br>Funktionen kan bruges til mange forskellige ting.<br>Eksempel: En virksomhed, som ønsker 20 min. frokostpause, uden at telefonerne ringer.<br>Timeren starter fra den bliver aktiveret – evt. via en funktionstast på en telefon. Så<br>aktiveres "ben 2" og telefonanlægget "lukker" i 20 min, hvor alle, der ringer ind, får en<br>"frokost besked". Efter de 20 min. begynder telefonerne at ringe igen. |                                                                                                    |  |  |  |  |
| <ul> <li>Historik</li> <li>Telefonlinje Historik</li> </ul>             | Historik<br>Viser en telefonlinjes historik hos telefonselsk                                                                                                    | ab siden oprettelsen.                                                                                                    |  |  |  |  |

| S Funktionstaster | Funktionstaster<br>Her kan du programmere telefonen, herunc | er funktioner                               | r på trykknapperne.                                 |  |
|-------------------|-------------------------------------------------------------|---------------------------------------------|-----------------------------------------------------|--|
|                   | Phone III Function Keys Language Dansk  V                   | Language:<br>Vælg sprog                     | g                                                   |  |
|                   | Time Zone                                                   | Vælg en anden tidszone                      |                                                     |  |
|                   | Ringer6 V                                                   | Ringer: Væ                                  | lg mellem 10 ringetoner                             |  |
|                   | Time as 24 Hour Format                                      | times visnir                                | ning på telefon                                     |  |
|                   | Call Waiting                                                | Call Waiting: Banke på                      |                                                     |  |
|                   | Show Missed Calls                                           | Show Missed Calls:<br>Vis ubesvarede opkald |                                                     |  |
|                   | Snom snom710 Ext. 200                                       | _ = X                                       | Nummer og Navn på<br>funktionstast indtastes        |  |
|                   | Very Telefon III Function                                   | Keys                                        | Eksporter for at lave en label til telefonen        |  |
|                   | 1 Nummer Navn                                               | -                                           | Udfyld automatisk med de<br>numre, der er i firmaet |  |
|                   | 3 Nummer Navn                                               |                                             | Ryd sammen med Erase empty<br>Keys rydder alt       |  |
|                   | 4 Nummer Navn<br>5 Nummer Navn                              |                                             | Auto Fill Names, når du har<br>indtastet numrene    |  |
|                   | Eksporter Udfyld Ryd Auto Fill Names Fort                   | ryd Godke<br>ase empty keys                 | Copy from: Kopier fra en anden<br>telefon i firmaet |  |

#### CVR 36 40 35 27 → norlys.dk/erhverv

| <b>Lokalnumre</b><br>Du skal oprette | et lokalnummer for hv | er fastnettelefon.                      |
|--------------------------------------|-----------------------|-----------------------------------------|
| Startisto                            | 11.09.2011            | Dato for fakturering                    |
| Intrainmenter                        | 1145-014              | l okalnummer på telefonens displav      |
| line                                 |                       | Navn der vises på telefonens display    |
| Factoria                             | 751-110-0777-02-071-  | Kode til sin konto der genereres bag    |
| Libert                               | (DISING OF MILES      | Fyt ekstern udbyder af en sin konto     |
|                                      |                       | Brugerens e-mail adresse                |
| E-mail                               |                       | Brugerens navn                          |
| theter                               |                       | Mobil udfyldes kun ved softphone        |
| MODE                                 | 1000                  | Dirigering of opkald ved ikke til stede |
| And the second second                | 2200                  | Dirigering af opkald ved optaget        |
| Lokamummer oopt.                     | 1200                  | Dirigering of opkald ved Optaget        |
| Concernationer workp                 | Fastaat bounar        | Status vedrører fakturering             |
| Silans                               | rastriet bruger       | Tillad anden telefon at ringe comtidia  |
| Tilled dual kald                     | -                     |                                         |
| Opkalds ID                           | 89101214              |                                         |
| Mediem afopkaldug.                   | kundecenter           | Opkaldsgruppemedlemsskab                |
| Kan indbække opkal.                  | kundecenter           | Kan trække samtaler fra opkaldsgruppe   |
| Kontonummer                          |                       | Faktura kontonummer                     |
| Tubel                                | N N                   | NetworkAddressIranslation aktiveret     |
| Mar annual                           |                       | Fx snom D3/5                            |
| Line .                               |                       | Telefonens MAC adresse                  |
| Unje                                 |                       | Angiv linjenr. ved flere identiteter    |
| Teleforsværer                        | -                     | Tilslut telefonsvarer til telefonen     |
| Udido                                |                       | Antal sek. udløb af ikke tilstede mv    |
| NGSNOW                               |                       | Hvis lokalnr. skal skjules i softwaren  |
| Lucret                               |                       | Dato for lukning af lokalnr.            |
| LCK indging                          |                       | Nummer på evt. udgående filter          |
| inune.                               | -                     | Hvis kunden har sin egen PBX            |
| HiddenNumber                         |                       | Hvis hemmeligt opkalds ID (tlf.nr.)     |
| USETCP                               |                       | Ved TCP i st. f. UDP ved trunk          |
| Port                                 |                       | Tilslut anden port end normalt 5060     |
| EnableRator                          | 1                     | Opsætning af specifikke telefontyper    |
| Sidste kontakt                       | 30-01-2018 12:20:58   | Sidste kontakt med telefonen            |
| OverwriteTrunkFillwi.                | -                     | Tving operatører til at vise andet nr.  |
| EnableVPN                            | 8                     | Muliggør VPN forbindelse fx ved fejl    |
| SRTP                                 |                       | Secure RTP (krypterede talesignaler)    |
| Callumit                             | 10                    | Grænse for antal udgående opkald        |
| Phumberful                           |                       | IPNumberFull beskrives ikke             |
| Fakturadato                          |                       | Vedrører bogholderi                     |
| CostClosedDate                       |                       | Vedrører bogholderi                     |

| Mobiler                   | Abonnement<br>Ved at dobbeltklikke på et mobilnummer eller taste Ctrl + n fremkommer dette vindue om<br>Abonnement, som er udfyldt/udfyldes med kundens data.                                                     |   |  |  |  |  |  |
|---------------------------|----------------------------------------------------------------------------------------------------|---|--|--|--|--|--|
|                           | Lokalnummer Mobilnummer ICC Donor ICC Porteringsdato<br>601 03-09-2018 Dekræftet<br>Ordre                                                                                                    |   |  |  |  |  |  |
|                           | Abonnement Navn Privatperson s Tillægsprodukter Vejnavn Nummer Abonnement Mobil Erhverv FRI TALE Postnr. By Pris 99,00 Kr. Discountrate 0,00 %                                                                    |   |  |  |  |  |  |
|                           | PIN/PUK     E-mail til opdateringer m.m.     Monthly Fee       Addons     E-mailadresse til brugeren     Fakturatekst       Dobbeit/Data kort     Caller ID     Employee       Profiler     Imployee     Imployee |   |  |  |  |  |  |
| Mobiler                   | Tillægsprodukter<br>Tillægsprodukter kan vælges her.                                                                                                    |   |  |  |  |  |  |
| <b>¥</b> Tillægsprodukter | Datapakker udland Data dagspakke uden for EU: 399,- Kr.                                                                                                    |   |  |  |  |  |  |
|                           | APN Data APN IP nummer High Speed Nummer                                                                                                    | _ |  |  |  |  |  |
|                           | Tillægspakker     Fri opkald fra fastnet til egne mobiler       Fastnet -> mobil     Fri opkald fra fastnet til egne mobiler                                                                                      |   |  |  |  |  |  |

| Mobiler  | Optioner                                                                                                    |
|----------|----------------------------------------------------------------------------------------------------|
| Optioner |                                                                                                    |
| Mobiler  | Options         Overfør A-nummer         Banke på         Tale roaming tilladt         Ingen datagrænse i udland         Optagelse i telefonbog         Ring dual         Mobilsvar         Vis hemmeligt nummer         Slå takseret SMS'er fra         Send IKKE højt forbrug emails         Fravælg auto opgradering         Call Limit         O         PIN/PUK         Oplysninger om PIN/PUK koder. |
| ΡΙΝ/Ρυκ  | SIM   PIN 1   PUK 2   PIN 2   PUK 2     Nyt SIM kort ICC   Tidligere SIM   Export bekræftelsesdato   Export anmodningsdato                                                                                                    |

| Mobiler                      | Addons<br>Her kan tilføjes add-ons som fx Fri Mobil Svar.                                                                               |                                                    |                                                                                             |                                       |                                        |               |  |
|------------------------------|----------------------------------------------------------------------------------------------------|----------------------------------------------------|---------------------------------------------------------------------------------------------|---------------------------------------|----------------------------------------|---------------|--|
| Addons                       |                                                                                                    |                                                    |                                                                                             |                                       |                                        |               |  |
|                              | A                                                                                                    | ddons                                              | StartD                                                                                      | Date                                  | DiscountRate                           |               |  |
|                              | Fri Mobil Svar                                                                                                    |                                                    | •                                                                                           |                                       |                                        |               |  |
|                              |                                                                                                    |                                                    |                                                                                             |                                       |                                        |               |  |
| Mobiler<br>Dobbelt/Data kort | Dobbelt/Data kort<br>Oplysninger om dobbe<br>Kort PIN/PUK<br>Dobbeltkort<br>Dobbeltkort<br>MSISDN<br>ICC<br>Datakort 2<br>MSISDN<br>ICC | eltkort og data                                    | kort.<br>Datakort 1<br>Datakort<br>MSISDN<br>ICC<br>Datakort 3<br>Datakort<br>MSISDN<br>ICC | 3                                     |                                        |               |  |
| Mobiler                      | Profiler<br>I øverste tabel Profiles                                                                                                    | knyttes profil                                     | og mobilabonne                                                                              | nemt samı                             | men. Der kan kur                       | være en       |  |
| Profiler                     | aktiv profil ad gangen.<br>01.03.2018, så skal der                                                                                      | Det betyder, a<br>aktive profil h                  | t hvis der lægge<br>ave lukkedato 28                                                        | s en ny pro<br>3.02.2018.             | ofil på med starte                     | dato den      |  |
|                              | Profiles                                                                                                    |                                                    |                                                                                             |                                       |                                        |               |  |
|                              | Profil                                                                                                    |                                                    | Startdato                                                                                   | 5                                     | Slutdato                               |               |  |
|                              | •                                                                                                    | Klik he                                            | for at tilføje række                                                                        |                                       |                                        |               |  |
|                              | Angela test standard                                                                                                    | 01-12-20                                           | 16                                                                                          |                                       |                                        |               |  |
|                              | Puljeprofil 1 (Test )                                                                                                    | 05-10-20                                           | 05-10-2015                                                                                  |                                       |                                        |               |  |
|                              | 999                                                                                                    | 05-10-20                                           | 15                                                                                          | 05-10-2015                            |                                        |               |  |
|                              | Test peter                                                                                                    | 05-10-20                                           | 15                                                                                          | 05-10-2015                            |                                        |               |  |
|                              | Action History                                                                                                    | 15-10-20                                           |                                                                                             | 1821022018                            |                                        |               |  |
|                              | Oprettet                                                                                                    | Periode                                            | Begræns                                                                                     | Handlinger                            | Fuldført                               |               |  |
|                              | + 27-03-2017 21:08:51                                                                                                    | 2017-03-01                                         | 5 SM3                                                                                       | , Email                               | 2                                      |               |  |
|                              | 15-02-2017 16:12:50                                                                                                    | 2017-02-01                                         | 15 SM3                                                                                      | i, Email                              |                                        |               |  |
|                              | 04-02-2017 21:06:34                                                                                                    | 2017-02-01                                         | 5 SM5                                                                                       | , Email                               |                                        |               |  |
|                              | 05-01-2017 11:39:17                                                                                                    | 2017-01-01                                         | 5 SM5                                                                                       | , Email                               |                                        |               |  |
|                              | 06-12-2016 01:06:13                                                                                                    | 2016-12-01                                         | 15 SM3                                                                                      | i, Email                              |                                        |               |  |
|                              | 03-12-2016 05:16:57                                                                                                    | 2016-12-01                                         | 5 SM9                                                                                       | Email                                 | <b>•</b>                               |               |  |
|                              | Den nederste tabel <b>Ac</b><br>i forhold til profil. Her k<br>grænse, der udløste Sl                                                   | tion History p<br>an man se at l<br>VS'en, og tids | å den enkelte mo<br>kunden eksempe<br>punktet den er se                                     | obil viser, h<br>Ivis har mo<br>endt. | ivor der er sket a<br>odtaget SMS, hvi | ction<br>Iken |  |

| Mobiler | or hver <b>mobi</b> | l indtastes flg. oplysr     | ninger: |                                              |
|---------|---------------------|-----------------------------|---------|----------------------------------------------|
|         | Mobil               | 30153940                    | -       | Mobilnummer                                  |
|         | Lokahummer          |                             | 2199    | Mobilen lokalnummer i PBX                    |
|         | Navn                | Telekonsulenten w Max Grube |         | Firmanavn                                    |
|         | Mederbejder         | Mar Grube                   | •       | Bruger                                       |
|         | Fakturatekst        | Max Grube                   |         | Betaler                                      |
|         | Abornementitype     | Mobil Erhverv FRI DALE      | 1       | Navn på mobilabonnentet                      |
|         | Abonnementskortra   |                             |         | Beskrives ikke                               |
|         | isDataOnly          |                             |         | Kun data abonnement                          |
|         | Porteringsdato      | 17-04-2015                  |         | Dato for portering                           |
|         | PortclaseContinned  |                             | _       | Portering bekræftet                          |
|         | Usket               | 10-06-2015                  | -       | Dato for lukning af abonnement               |
|         |                     |                             | c >     | Besked fra TDC ved en evt. fejl              |
|         | Vehavn              | Malbjergvej                 |         | Informationer, som vises på 118.dk, hvis det |
|         | Hustummer           | 4                           |         | ønskes                                       |
|         | Postnummer          | 6340                        |         |                                              |
|         | ву                  | Kruså                       |         | Superbrugeren i firmaet                      |
|         | Email               | nall@naxgrube.dk            |         | Mobilbrugeren                                |
|         | UserEmail           | nail@nasgrubs.dk            |         | SIM kort nr.                                 |
|         | 100                 | 89450100140917043469        |         | SIM kortnr. hos tidl. udbyder                |
|         | DenoriCC            |                             |         | Evt. som privatperson på 118.dk              |
|         | PrivatePerson       | L                           |         |                                              |
|         | Vej kode            | 1132                        |         | Vejnummer i vejregisteret                    |
|         | Kom, kode           | 560                         |         | Kommunenummer                                |
|         | DataEUUag           |                             |         | Beskrives ikke                               |
|         | Databolige          |                             |         |                                              |
|         | EIM                 |                             |         | Fastnet(nummer) på mobil                     |
|         | Dobbeltkort         |                             |         | Dobbeltkort til fx iPad                      |
|         | DobbeltkortOprettet |                             | -       | Dato for oprettelse af dobbeltkort           |
|         | DobbeltkortLukket   |                             | •       | Dato for lukning af dobbeltkort              |
|         | ям                  | 2979                        |         | PIN/PUK kode 1 og 2                          |
|         | PUKI                | 64022520                    |         |                                              |
|         | PINZ                | 547D                        |         |                                              |
|         | PUK2                | 32895934                    |         |                                              |
|         |                     |                             |         |                                              |

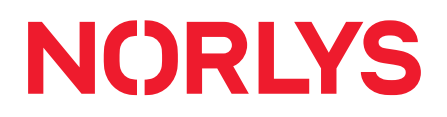

Т

| ICCDobbeltkort        |                                       | SIM nr. på dobbeltkort                      |
|-----------------------|---------------------------------------|---------------------------------------------|
| MSISDNDobbettkort     |                                       | Mobilnr. på dobbeltkort                     |
| PINID                 |                                       | PIN/PUK kode 1 og 2 for dobbeltkort         |
| PINZD                 |                                       |                                             |
| PUKID                 |                                       |                                             |
| PUICID                |                                       |                                             |
| Datakorti             |                                       | Datakort 1 til fx iPad                      |
| DatakortOprettet1     |                                       | Oprettelse af datakort                      |
| DatakoriLakket1       | · · · · · · · · · · · · · · · · · · · | Lukning af datakort                         |
| PIN1Data1             |                                       | PIN/PLIK kode 1 og 2 for for datakort 1     |
| PUKIData1             |                                       | This for Rode Fog 2 for for datakort f      |
| PIN2Data1             |                                       |                                             |
| PUK2Data1             |                                       |                                             |
| (CCDatakort)          |                                       | SIM kortnr. på datakort 1                   |
| MSISDNDatakort1       |                                       | Mobilnr. på datakort 1                      |
| Datakori2             |                                       | Datakort 2 og 3                             |
| DatakortS             |                                       | Tilslutning af TDC mobilsvar                |
| Operation             |                                       | Visning af A nummer                         |
| Barkeller             |                                       | Tilladelse af BankePå                       |
| TaleRoaming           |                                       | Tilladelse af tale roaming                  |
| Data roaming          | w.                                    | Data roaming tilladelse                     |
| DataRoamingNoLimit    |                                       | Ingen SMS ved overforbrug                   |
| LTE4G                 |                                       | LTE4G bruges ikke mere                      |
| Speer331              |                                       | Sæt div, spærringer under faneblad Mobil i  |
| Spær332               |                                       | stedet for                                  |
| Spor 351              |                                       |                                             |
| Vis på 118.dk         |                                       | Vis navn på 118.dk                          |
| Tillad dual kaid      |                                       | Tillad dual kald funktion                   |
| APN                   |                                       | Brug lukket mobil netværk                   |
| Una4G                 |                                       | Om APN skal bruge 4G                        |
| DenyOataDK            |                                       | Forbyd brug af data i DK                    |
| MAC nummer            |                                       | MAC nr. beskrives ikke                      |
| HighSpeedNumber       |                                       | HSN beskrives ikke                          |
| Opkaids ID            |                                       | Hvilket nummer vises                        |
| Gå til lokalnummer    |                                       | Beskrives ikke                              |
| Lokalnummer wopt      |                                       | Gå til lokalnummer ved optaget, ved Forstyr |
| Lokalnummer s/DND     | Bus                                   | ikke og ved Ikke tilstede                   |
| ikke tilstede lokalnu |                                       |                                             |
| Udleb                 |                                       | Udløb i sekunder                            |
|                       |                                       | 1                                           |

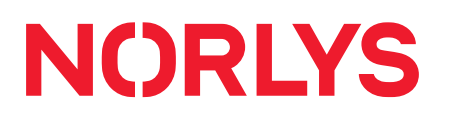

| Frank on H                    |                                   | Navn på fakturamodtager                       |
|-------------------------------|-----------------------------------|-----------------------------------------------|
| 100                           | Telephone destance of the County  | Faktura betaler                               |
| Party of the local data       | Interditional and an and a second | Eakturadato begynd                            |
| Para Cata                     |                                   | Slå data holt fra                             |
| Tutoring and                  |                                   |                                               |
| Talastation                   |                                   | Feiterne fra laietideUsent til ExportOperator |
| Parts Thread                  |                                   | Deskrives ikke                                |
| Cara SSCEDuce                 |                                   |                                               |
| Data Antenna                  |                                   |                                               |
| Data 10 BDuna                 |                                   |                                               |
| Data 2078/80 page             |                                   |                                               |
| IN TRACTOR                    |                                   |                                               |
| Incore and a feature          |                                   |                                               |
| E and the second second       |                                   |                                               |
| Contraction of the local data |                                   |                                               |
| Land Long the post            |                                   |                                               |
| capionuperator                |                                   |                                               |
| Chattan                       |                                   | Nyt SIM kortnr., hvis ikke aktiveret          |
| I                             |                                   | SIM nr. hos tidligere udbyder                 |
| hadnew .                      | 0                                 | Skjul mobilnr. i softwaren                    |
| Celluinit                     |                                   | Grænse for regning total (kr.)                |
| Subended                      |                                   | Spærring af SIM kort                          |
| Frankig AU10 opgr.            |                                   | Fravælg autoopgrad. af abn.                   |
| Speeddiep                     |                                   | Det grå felt er låst                          |
| Dourliblerhumber              |                                   | Modtag ikke kald fra skjult nr.               |
| Office                        |                                   | Mobilnr. som hovednr. i PBX                   |
| Ditutersion                   |                                   | Mobilnr. gå til komponentnr. ved ledig hhv.   |
| CKIna alk dension             |                                   | optaget/slukket                               |
| shat present                  |                                   | Rabat % info til bogholderi                   |
| MS Gateway                    | 0                                 | SMS sendes fra communicator                   |
| UlpeAl                        |                                   | Tillad alle andre at sende SMS                |
| Seny PaidSMS                  | 0                                 | Slå indholdstakserede SMS fra                 |
| DentSensUsage?væ              |                                   | Slå advarselsmails fra                        |
| Ratus                         |                                   | Status beskrives ikke                         |
| RatusTime                     |                                   | Statustime beskrives ikke                     |
| helPhotenel                   | 0                                 | Brug egenudviklet voicemail                   |
| HLI viderestillinger          | 8                                 | TDC skal styre viderestillinger               |
| Manguage                      |                                   | Voicemail sprog                               |
| MiewMessageSMS                | 0                                 | Modtag SMS ved nv besked                      |
| WittenHessapetma              |                                   | Modtag mail ved ny besked                     |
| AnsoeniCaliSMS                | 0                                 | Modtag SMS v. mistet opkald                   |
| CostDoordDate                 |                                   |                                               |
| Produketal                    |                                   | Profilantal beskrives ikke                    |
| Order ID                      |                                   | OrdrolD bookrives ikke                        |
|                               |                                   |                                               |

Т

| Coldman.               |             | -    | Nummerserie er 15xx                         |
|------------------------|-------------|------|---------------------------------------------|
| Lokalnummer            | 1           | 1501 |                                             |
| Nave                   |             |      |                                             |
| Velkomst besked        |             | 0    | Skriv navn pa kø                            |
|                        |             | 4    |                                             |
| Vis neveri             | 12          |      | Vis køens navn på telefonens display        |
| Icke tilstede lokalnu. |             |      | Viderestil til komponetnr. v. Ikke tilstede |
| Ventemusik             |             |      | Vælg ventemusik                             |
| Strategi               | Alle ringer |      | Vælg mellem: 6 stk. ringestrategier         |
| Optys position i keen  |             |      | Vedkommende oplyses om sin pos. i kø        |
| Sig ventetid           | D           |      | Vedk. oplyses om beregnet ventetid          |
| Armeneerinauinteraul   | 1           | 0    | Hvor tit i sek. skal position i kø oplyses  |
| Remoting being         | -           |      | Hvor tit i sek. skal annonce køre           |
| Periodisk Desked       | 11          |      | Antal forskellige annoncer (max. 9)         |
| PenodicAnnouncem       | 12          | 1    | Ringeinterval til kømedlemmer i sek.        |
| Teleforvingetid        |             | 18   | Pause i sekunder før næste opkald ring      |
| Ventetid efter opkald  |             | 0    | Vægt i forhold til køer m samme agente      |
| Vægt                   |             | 0    | Aktivér logik for at få tømt køen hurtige   |
| Autohid                |             |      | Agenten oplyses om kaldets ventetid         |
| Oplys ventetid         |             |      | Mål i sekunder for køen besvarelse          |
| ServiceLevel           |             | 15   | Max ventetid i sekunder                     |
| Udlato                 | 1           | 45   | Optag indgående samtaler                    |
| Optag indgående sa     |             |      | Nr. på valgmenu, som er tilsluttet køen     |
| fvR lokalnummer        | 1           |      | Evt. udgående filter nr. til kald af agent  |
| LCR indgang            | 0           |      | Gå til komponentnr. ved Læg på              |
| Legoà                  | 12          |      | Fx nr. på IVR menu til tilfredshedsmåling   |
| ApentHangua            | 1           |      | Max antal samtidig kald der må være i k     |
| Artailika              | 1           |      | Panel beskrives ikke                        |
| Farrel                 | -           | -    | Aktivér lampe v. F-key f. mobilkømedle      |
| Vin day with the       | 0           |      | Når en kø har en anden kø som medler        |
| vis om medbeer er mu   | 0           |      | Send mislykket blind omstilling tilb. i kø  |
| køen bliver ikke aut   | -           |      | AIZO beskrives ikke                         |
| Send blind viderest #  | 4           |      | Vis speciel opkalds ID til mobilkømedle     |
| AIZO bruger            |             | 1    | OpkaldsID beskrives ikke                    |
| Opkalds ID             |             |      | Vis telefonnr.*kønr. til mobilkømedlem      |
| QueueOptions           |             |      | Skjul køen i Communicator og app            |
| MobileShowQueue        |             |      | Optagede agenter modtager kald              |
| NoShow                 |             |      | JumpToLastAgent beskrives ikke              |
| RinginUse              | 2           |      | Valg af strategi for at komme ind i køen    |
|                        | -           |      | Valg af strategi for at forlade køen        |

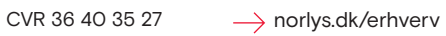

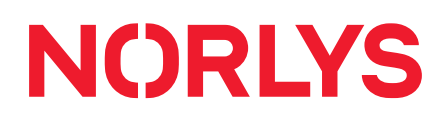

| Lokalnummer       |      | 1600 Nummerserie er 16xx                          |
|-------------------|------|---------------------------------------------------|
| Navn<br>Valg      |      | Skriv navn på valgmenu                            |
|                   |      | ~                                                 |
| 1                 | 1700 | Skriv komponentnumre /<br>lokalnumre for tast 1-0 |
| 2                 | 2400 |                                                   |
| 3                 | 2400 |                                                   |
| 4                 |      |                                                   |
| 5                 |      |                                                   |
| 6                 |      |                                                   |
| 7                 |      |                                                   |
| 8                 |      |                                                   |
| 9                 |      |                                                   |
| 0                 |      |                                                   |
| Udløb             |      | Udløb i sek.                                      |
| Lok. nummer v/tid | su   | Komponentnr. ved udløb                            |
| Tast lokalnumre   |      | Mulighed for at taste lokalnun                    |
| DndExtension1     |      |                                                   |
| DndExtension2     |      | lægeløsninger:                                    |
| DndExtension3     |      | Hvis lægens lokalnummer er                        |
| DndExtension4     | -    | indtastet her, nævnes han ikke                    |
| DndExtensionS     |      | på DND.                                           |
| DndExtension6     | 1    |                                                   |
| DidExtension7     |      |                                                   |
| DndExtension8     |      |                                                   |
| DndExtension9     |      |                                                   |
| DedExtension()    |      |                                                   |

| Abningstider                                                                                                    | Åbningstider<br>Hvis en virksomhed ha<br>åbningstidskomponer<br>opkaldet hen, hvor ma | ar forskellige åbningstider<br>It med disse åbningstider,<br>an ønsker. | i løbet af ugen, kan du oprette en<br>der virker som et filter, som kan dirigere |  |  |  |
|----------------------------------------------------------------------------------------------------|---------------------------------------------------------------------------------------|-------------------------------------------------------------------------|----------------------------------------------------------------------------------|--|--|--|
|                                                                                                    | Oplysninger                                                                           | + \$                                                                    | Nummerserie er 13yx                                                              |  |  |  |
|                                                                                                    | Lokalnummer                                                                           | 1300                                                                    |                                                                                  |  |  |  |
|                                                                                                    | Fra time                                                                              | 7                                                                       | Åbningstid startklokkeslet                                                       |  |  |  |
|                                                                                                    | Fra minuttal                                                                          | 0                                                                       |                                                                                  |  |  |  |
|                                                                                                    | Til Time                                                                              | 17                                                                      | Åbningstid slutklokkeslet                                                        |  |  |  |
|                                                                                                    | Til minuttal                                                                          | 0                                                                       |                                                                                  |  |  |  |
|                                                                                                    | Fra dag                                                                               | Mandag 💌                                                                | Åbningstid startdato                                                             |  |  |  |
|                                                                                                    | Til dag                                                                               | Torsdag 💌                                                               | Åbningstid slutdato                                                              |  |  |  |
|                                                                                                    | Gå til lokalnummer                                                                    | 1500                                                                    | Gå til komponentnummer indenfor<br>åbningstid                                    |  |  |  |
|                                                                                                    | Gå til v/lukket                                                                       | 1301                                                                    | Gå til komponentnummer udenfor<br>åbningstid                                     |  |  |  |
|                                                                                                    | Kommentar                                                                             |                                                                         | Skriv evt. en kommentar                                                          |  |  |  |
| Datoer       Denne funktion bruges ved helligdage (fx jul, ferie eller lign.) eller en periode frem i tiden, hvor man har lukket. Man kan selv taste datoer og tider ind på forhånd. |                                                                                       |                                                                         |                                                                                  |  |  |  |
|                                                                                                    | Lokalnummer                                                                           | 2201                                                                    | Nummerserie er 22xx                                                              |  |  |  |
|                                                                                                    | Fradato                                                                               | 01-07-2017 00:00 *                                                      | Tidsinterval                                                                     |  |  |  |
|                                                                                                    | Tildato                                                                               | 01-07-2017 01:00 *                                                      | Gå til komponentnummer indenfor                                                  |  |  |  |
|                                                                                                    | Gå til lokalnummer                                                                    | 1681                                                                    | tidsinterval                                                                     |  |  |  |
|                                                                                                    | Lokalnummer udenf.                                                                    | . 2202                                                                  | Ga til komponentnummer udenfor<br>tidsinterval                                   |  |  |  |
|                                                                                                    | Kommentar                                                                             | 1                                                                       | Skriv evt. en kommentar                                                          |  |  |  |

| 🕑 Telefonlinje | Telefonlinje          | 73709090                                                                                                    | * | Telefonnummer                                                    |
|----------------|-----------------------|----------------------------------------------------------------------------------------------------|---|------------------------------------------------------------------|
|                | Lokalnummer           | 2901                                                                                                    |   | Komponent, hvor skal kaldet gå til                               |
|                | Startdato             | 16-05-2018 🔹                                                                                                    |   | Startdato til brug for bogholderi                                |
|                | Vis på 118.dk         | <ul> <li>Image: A set of the set of the</li></ul> |   | Skal nummeret vises på 118.dk                                    |
|                | Kundeopl. der skal v  | langbergdesign. •                                                                                                    |   | Firmanavn, der skal oplyses på 118                               |
|                | Faktura kunde         | langbergdesign. 🔻                                                                                                    |   | Firmanavn, som regning sendes til                                |
|                | LocationID            |                                                                                                    |   | LocationID beskrives ikke                                        |
|                | Afdeling              |                                                                                                    |   | Afdeling beskrives ikke                                          |
|                | Brugernavn            |                                                                                                    |   | Oplysninger, når nummeret ligger hos en                          |
|                | Kodeord               |                                                                                                    |   | anden udbyder, ix en udenlandsk udbyder                          |
|                | Vært                  |                                                                                                    |   |                                                                  |
|                | Port                  |                                                                                                    |   |                                                                  |
|                | трс                   | <b>v</b>                                                                                                    |   | Nummeret ligger ved TDC                                          |
|                | Lukket                | •                                                                                                    |   | Dato, hvis nummeret er lukket                                    |
|                | Noter                 |                                                                                                    |   | Et notefelt                                                      |
|                | PortType              |                                                                                                    |   | Vedrører porteringstyper                                         |
|                | Porteringsdato        |                                                                                                    |   | Dato for, hvornår portering er sket                              |
|                | Portering ønskes      |                                                                                                    |   | Dato for, hvornår portering ønskes                               |
|                | DDI Numre             |                                                                                                    |   |                                                                  |
|                |                       | C >                                                                                                    |   | Hvis der porteres flere underliggende<br>numre til hovednummeret |
|                | Alternativ lokalnum   |                                                                                                    |   | Beskrives ikke                                                   |
|                | lkke tilstede lokalnu |                                                                                                    |   | Bruges ikke                                                      |
|                | Vis navn              | LD                                                                                                    |   | Navn, der vises på telefondisplay ved                            |
|                | Ringetone URL         |                                                                                                    |   |                                                                  |
|                |                       |                                                                                                    |   | Mulighed for sætte ringetone på<br>telefonlinjen                 |
|                | Registrer             |                                                                                                    |   | Flueben, når nummeret ligger hos en<br>anden udbyder             |
|                | Nat                   | <b>~</b>                                                                                                    |   | Nat: Flueben skal altid sættes                                   |
|                | Standard kanal        |                                                                                                    |   | Hovednummeret får flueben her                                    |
| L              |                       |                                                                                                    |   | I                                                                |

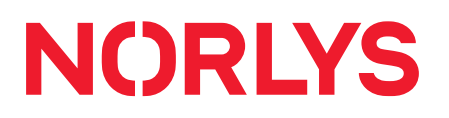

| Optaget           |           |   | Optaget beskrives ikke                    |
|-------------------|-----------|---|-------------------------------------------|
| Opkalds ID        |           |   | Kun ved udenlandske numre                 |
| DDI               | SIP       |   | DDI beskrives ikke                        |
| isHostValid       |           |   | isHostValid beskrives ikke                |
| HostIP            |           |   | HostIP beskrives ikke                     |
| Overvåg           |           |   | Overvåg beskrives ikke                    |
| ShowHiddenNumber  |           |   | Modtag ikke kald fra skjult nr.           |
| dtmfinfo          |           |   | Dtmfinfo beskrives ikke                   |
| Medarbejder       |           |   | Nummeret skal vises for valgt medarbejder |
| Porterings-status | v         |   | Beskrives ikke                            |
| PilotNumber       |           |   | Beskrives ikke                            |
| LimitInboundLines |           |   | Begrænsning af antal samtidige kald       |
| E164Number        |           |   | Udfyldes ved udenlandsk nr.               |
| Fakturadato       |           |   | Fakturadato til bogholderi                |
| CostClosedDate    | · · · · · | - | Lukningsdato til bogholderi               |
|                   |           |   |                                           |

#### CVR 36 40 35 27 $\longrightarrow$ norlys.dk/erhverv

| Fax           | <b>Fax</b><br>Med faxkomponenten kan du sende og modtage fax via e-mail. |                                               |                                                                                        |  |  |
|---------------|--------------------------------------------------------------------------|-----------------------------------------------|----------------------------------------------------------------------------------------|--|--|
|               | Lokalnummer                                                              | 1200                                          | Nummerserie er 12xx                                                                    |  |  |
|               | Startdato                                                                | 05-04-2013 🔹                                  | Startdato til brug for bogholderi                                                      |  |  |
|               | Faktura kunde                                                            | •                                             | Andet firmanavn, som regning sendes til                                                |  |  |
|               | E-mail                                                                   | mail@maxgrube.dk                              | Mailadresse, som faxen sendes til. Tilføj<br>evt. flere adskilt med ";"                |  |  |
|               | Opkalds ID                                                               | 43584659                                      | Faxens telefonnummer                                                                   |  |  |
|               | Fra Navn                                                                 | Max Grube                                     | Navn på faxens afsender, som vises på<br>faxen                                         |  |  |
|               | UserEmails                                                               |                                               |                                                                                        |  |  |
|               | @maxgrube.dk                                                             |                                               | Domæne, som kan afsende faxen                                                          |  |  |
|               | Lukket                                                                   | •                                             | Lukkedato til brug for bogholderi                                                      |  |  |
|               | DisableT38                                                               |                                               | Deaktivér T38 fax protokol for at bruge en ældre protokol                              |  |  |
|               | PBXStartdate                                                             | •                                             | Startdato, hvor faxen teknisk virker                                                   |  |  |
|               | Fakturadato                                                              | •                                             | Oplysninger til brug for bogholderi                                                    |  |  |
|               | CostClosedDate                                                           | •                                             |                                                                                        |  |  |
| Telefonsvarer | Telefonsvarer<br>Telefonsvareren kan br<br>en besked uden for åb         | ruges som en virksomh<br>ningstiden. Beskeden | eds hovedtelefonsvarer, hvor man kan lægge<br>modtages på e-mail vedhæftet en MP3 fil. |  |  |
|               | Lokalnummer                                                              | 2400                                          | Nummerserie er 24xx                                                                    |  |  |
|               | Navn                                                                     |                                               | Evt. navn på telefonsvareren                                                           |  |  |
|               | E-mail<br>mail@maxgrube.dk                                               | ÷                                             | Mailadresse, som beskeden sendes til.<br>Tilføj evt. flere adskilt med ";"             |  |  |
|               | Slet beskeder                                                            | <b>v</b>                                      | Standardregel: Gem ikke gamle beskeder i<br>telefonsvareren                            |  |  |

| Eksterne numre | Ekstern numre<br>Her kan du fx tilknyt<br>så du kan ringe til n | tte et nummer, som endnu<br>nummeret via Communicat | u er hos en anden udbyder, til Communicator,<br>tor |
|----------------|-----------------------------------------------------------------|-----------------------------------------------------|-----------------------------------------------------|
|                | id                                                              | 13543                                               | Automatisk tildelt ID                               |
|                | Navn                                                            | 79301190                                            | Navn eller telefonnummer                            |
|                | MSISDN                                                          | 79301190                                            | Telefonnummer                                       |
|                | Operatør                                                        |                                                     | Evt. anden operatør                                 |
|                | E-mail                                                          |                                                     | E-mailadresse på bruger                             |
|                | MobileStatus                                                    |                                                     | Standard = "O"                                      |
|                | Lukket                                                          | 21-06-2018 💌                                        | Lukkedato                                           |
|                | Medarbejder                                                     | Demo Batman 💌                                       | Vælg medarbejder                                    |
|                | Er mobil                                                        |                                                     | Aktivér, hvis det eksterne nummer er en mobil       |

| Profiler | Profiler<br>Der kan defineres et antal navngivne profiler på det enkelte firma og<br>derefter tildeles, en profil til et mobilabonnement                                                                                |
|----------|----------------------------------------------------------------------------------------------------|
|          | TRYK Ctrl + n for at lave en ny profil.                                                                                                    |
|          | Add new profile x Name Profilen skal navngives                                                                                                    |
|          | Profile Type Standardprofil   Ved notifikationer vedr. forbrug skal der vælges Standardprofil.  Default                                                                                                    |
|          | ок Cancel Default sættes ved Puljeprofil, som<br>p.t. ikke er fuldt implementeret og<br>derfor ikke bruges.                                                                                                    |
|          | Dobbeltklik derefter på den ny profil for sætte begrænsninger i profilen:                                                                                                    |
|          | Profile Imits (Angela test standard)                                                                                                    |
|          | Servicekode Begræns Handling MessageHeader Besked tekst                                                                                                    |
|          |                                                                                                    |
|          | SMS/MMS         SMS, Email         SSMS <%msisdn%> %msisdn% %msisdn% %msisdn% %msisdn% %msisdn% %msisdn%                                                                                                    |
|          | Eksempler:<br>Telefoni<br>Data<br>SMS<br>SMS/MMS                                                                                                    |
|          | Begræns         Telefoni angives i antal minutter           Data angives i antal MB         SMS angives i antal SMS'er                                                                                                  |
|          | Handling       Eksempel:         SMS, Email, Block - Der sendes en SMS med         varslingsteksten til den berørte mobil og en mail til en         e-mail adresse og mobilen blokeres.                                 |
|          | MessageHeader         Overskrift.           Kessempler på variabler til tekst:         <%msisdn%>: mobilnummeret det drejer sig om                                                                                      |
|          | Besked tekst         Eksempler på variabler til tekst:           <%msisdn%>: mobilnummeret det drejer sig om           <%invoicetext%>: typisk brugerens navn           <%usage%>: mængde data/minutter der er forbrugt |

| SVirtual LAN Config | Virtual LAN Config<br>Konfiguration af VLAN. |     |                        |
|---------------------|----------------------------------------------|-----|------------------------|
|                     | Lokalnummer                                  | 200 | Telefonens lokalnummer |
|                     | Telefon port                                 | 12  | VLAN nr. til telefonen |
|                     | PC port                                      | 100 | VLAN nr. til PC'en     |
### Eksempel på anvendelse af komponenter

| Komponenter | Følgende komponenter indgår i eksemplet:                                                                                                    |                                                         |        |                   |         |                   |        |                |        |   |
|-------------|----------------------------------------------------------------------------------------------------|---------------------------------------------------------|--------|-------------------|---------|-------------------|--------|----------------|--------|---|
|             | Ø                                                                                                    | Telefonlinje 🕟 Åbningstid 🧟 Kø 🖽 Valgmenu 🐼 Lokalnummer |        |                   |         |                   |        |                |        |   |
|             | Et firr                                                                                                    | ma har følgen                                           | de ør  | nsker til sit tel | efona   | nlæg, som du      | skal k | onfigurere:    |        |   |
|             | Α.                                                                                                    | Kunde ringe                                             | r ind. |                   |         |                   |        |                |        |   |
|             | В.                                                                                                    | Hvis det er i                                           | åbnir  | ngstiden,         |         |                   |        |                |        |   |
|             | C.                                                                                                    | bliver kunde                                            | n sat  | i kø med ven      | temus   | ik,               |        |                |        |   |
|             | D.                                                                                                    | indtil en ope                                           | ratør  | besvarer opl      | kaldet. |                   |        |                |        |   |
|             | E. Hvis det er udenfor åbningstiden,                                                                                                    |                                                         |        |                   |         |                   |        |                |        |   |
|             | F. sendes opkaldet til en anden kø, som ringer 3 gange (ingen ventemusik),<br>så firmaet har mulighed for at besvare opkaldet, hvis de ikke er gået hjem, |                                                         |        |                   |         |                   |        |                |        |   |
|             | G.                                                                                                    | inden opkale<br>taste 1,                                | let bl | iver sendt til    | et me   | nuvalg, hvor ku   | unden  | får mulighed i | for at | : |
|             | Н.                                                                                                    | hvis kunden                                             | ønsk   | er at blive vic   | leresti | llet til en aften | vagt.  |                |        |   |

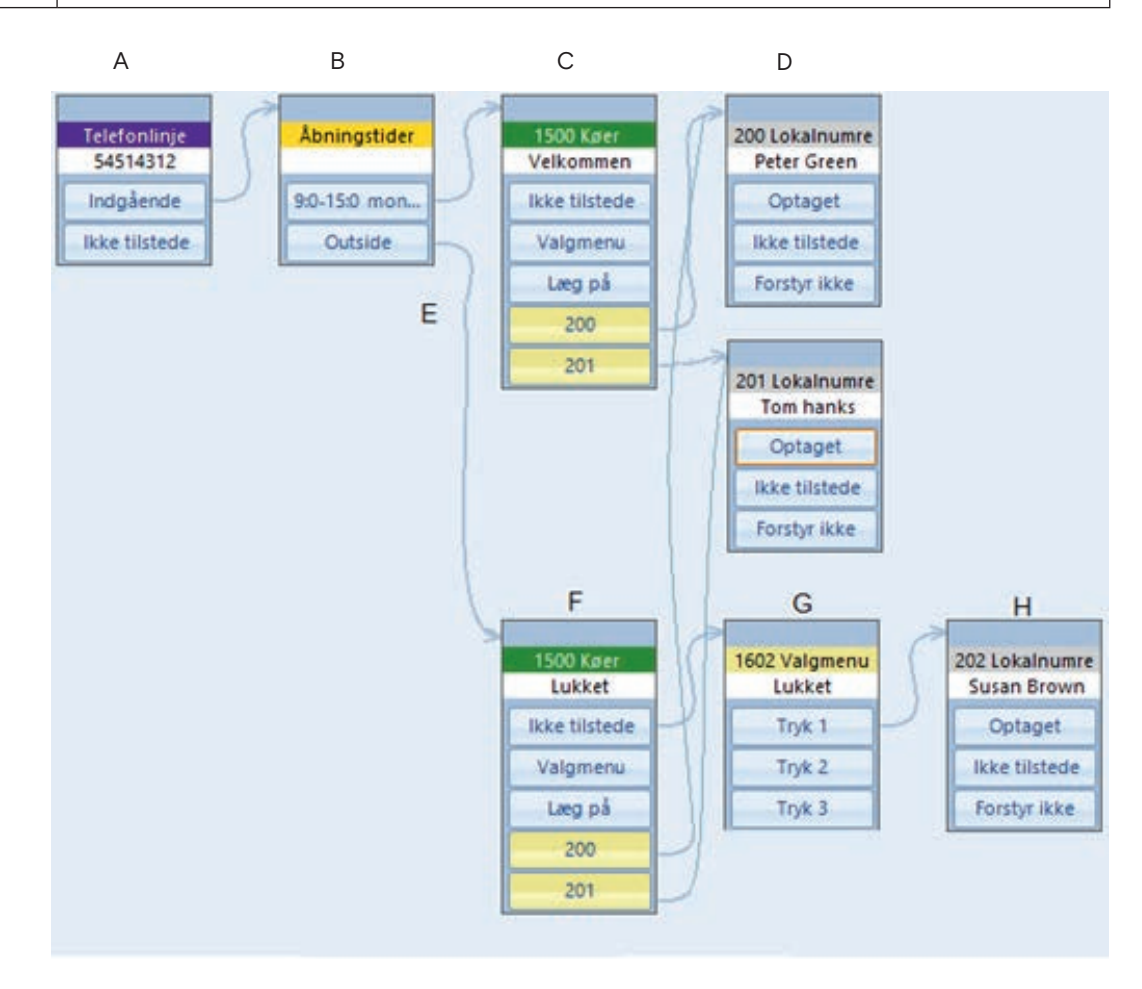

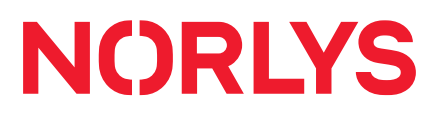

# Byg de første komponenter

- Telefonlinje
- Åbningstid
- 2 lokalnumre
- Velkomstkø

ved at følge nedenstående trin:

| Trin | Skriv/udfør                             |                                                                                  |
|------|-----------------------------------------|----------------------------------------------------------------------------------|
| 1    | Opret Telefonlinje                      | Telefonlinje<br>54514312<br>Indgående<br>Ikke tilstede                           |
| 2    | Opret Abningstid<br>og vælg åbningstid. | Åbningstider<br>9:0-15:0 mon<br>Outside                                          |
| 3    | Forbind Telefonlinje -> Åbningstid      | Telefonlinje         54514312         Indgående         Ikke tilstede    Outside |

CVR 36 40 35 27  $\longrightarrow$  norlys.dk/erhverv

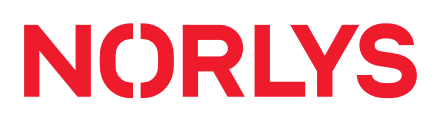

| Trin | Skriv/udfør                                                                                       |                                                                                                    |
|------|---------------------------------------------------------------------------------------------------|----------------------------------------------------------------------------------------------------|
| 4    | Opret 2 stk. <u> Lokalnummer</u>                                                                  | 200 Lokalnumre<br>Peter Green201 Lokalnumre<br>Tom hanksOptagetOptagetIkke tilstede<br>Forstyr ikkeIkke tilstede<br>Forstyr ikke                                                                               |
| 5    | Opret en velkomstkø med<br>ventemusik                                                             | 1500 Køer<br>Velkommen<br>Ikke tilstede<br>Valgmenu<br>Læg på<br>200<br>201                                                                                                    |
| 6    | Højreklik på køen og tilføj de 2<br>lokalnumre som nye kømedlemmer                                | 1500 K     Fast viderestilling       Velkom     Nyt kømedlem       Ikke tilstede     Valgmenu       Læg på     200       201     201                                                                           |
| 7    | Forbind Åbningstid til Køen.<br>Telefonlinje<br>54514312<br>Indgående<br>Ikke tilstede<br>Outside | ider<br>1500 Køer<br>Velkommen<br>Ikke tilstede<br>Valgmenu<br>Læg på<br>200<br>201<br>201 Lokalnumre<br>Forstyr ikke<br>200<br>201<br>201 Lokalnumre<br>Tom hanks<br>Optaget<br>Ikke tilstede<br>Forstyr ikke |

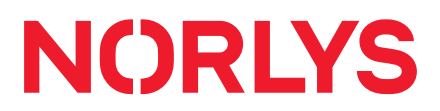

# Byg de sidste komponenter

- Lokalnummer (202 = vagttelefon)
- Valgmenu
- Lukketkø

ved at følge nedenstående trin:

| Trin | Skriv/udfør                                     |                                                                                                    |
|------|-------------------------------------------------|----------------------------------------------------------------------------------------------------|
| 8    | Opret 1 stk. Tokalnummer                        | 202 Lokalnumre<br>Susan Brown<br>Optaget<br>Ikke tilstede<br>Forstyr ikke                                                                           |
| 9    | Opret E Valgmenu                                | 1602 Valgmenu       Lukket       Tryk 1       Tryk 2       Tryk 3                                                                                   |
| 10   | Forbind Valgmenu, Tryk 1 med<br>Lokalnummer 202 | 1602 Valgmenu     202 Lokalnumre       Lukket     Susan Brown       Tryk 1     Optaget       Tryk 2     Ikke tilstede       Tryk 3     Forstyr ikke |

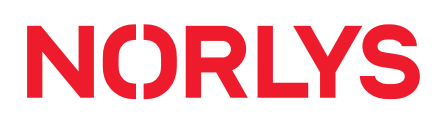

Slet komponenter

| Trin          | Skriv/udfør                                                                                                    |
|---------------|----------------------------------------------------------------------------------------------------|
| 11            | Opret Lukketkø og sæt udløbstid til 13 sek., som<br>svarer til 3 ring inden opkaldet skal gå til valgmenu.<br>Lukket<br>Ikke tilstede<br>Valgmenu<br>Læg på |
| 12            | Forbind Åbningstider, Outside (E) til Lukketkø (F).<br>Forbind Lukketkø (F) til Valgmenu (G):                                                               |
| Inbound Links | Fælles for alle komponenter er, at du ved at højreklikke på en komponent og derefter klikke på                                                              |
|               | indound Links kan ta et overblik over de komponenter, som komponenten er for bundet til.                                                                    |

Træk med musen en ramme over de komponenter, der skal slettes og tryk på "Delete".

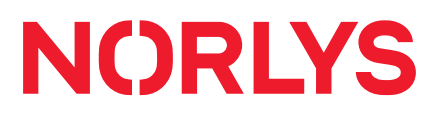

# Eksempel på anvendelse af avancerede komponenter

| Avancerede                                                                                                    | Følgende avancerede komponenter indgår i eksemplet: |                                           |                                                                            |                                                |                                |                               |                              |                                                                             |  |
|----------------------------------------------------------------------------------------------------|-----------------------------------------------------|-------------------------------------------|----------------------------------------------------------------------------|------------------------------------------------|--------------------------------|-------------------------------|------------------------------|-----------------------------------------------------------------------------|--|
| komponenter                                                                                                    | 2                                                   | Indtast et tal                            | <b>∢</b> €⊂ Sig et n                                                       | ummer 🛃 🛛                                      | RL kald                        | 🚱 Valg                        | 🔊 Sa                         | æt variabel                                                                 |  |
| <ul> <li>Eksemplet er et telefonomstillingssystem i et lægehus, hvor patienten i en valg<br/>"læge Hansen".</li> <li>A) Patienten bliver derefter bedt om at indtaste sit CPR nummer.</li> <li>B) Det indtastede bliver læst op for patienten.</li> <li>C) Patienten bliver bedt om at bekræfte, at det indtastede er korrekt.</li> <li>D) En hjemmeside kaldes op for at validere CPR nummeret.</li> <li>E) Hjemmesiden svarer tilbage med oplysning om CPR nummeret er validt.</li> <li>F) CPR nummer indsættes på display i stedet for telefonnummervisning.</li> <li>G) Læge Andersen kan læse CPR nummeret på sin telefon.</li> </ul> |                                                     |                                           |                                                                            |                                                | valgmer                        | าน vælger                     |                              |                                                                             |  |
| А                                                                                                    |                                                     | В                                         | С                                                                          | D                                              | E                              | F                             | =                            | G                                                                           |  |
| Telefonlinje<br>86058024<br>Indgående<br>Ikke tilstede                                                                                                    | st et<br>PR<br>mer                                  | 2500 Sig et tal<br>Sig CPR<br>Lokainummer | 1603 Valgmenu       CPR indtast ok?       Tryk 1       Tryk 2       Tryk 3 | 2700 URL kald<br>CPR validering<br>Lokalnummer | 2800 Va<br>CPR ok<br>ja<br>nej | ig<br>290<br>på tif.<br>Lokal | 0 Sæt<br>. display<br>nummer | 200 Lokalnumre<br>Læge Andersen<br>Optaget<br>Ikke tilstede<br>Forstyr ikke |  |

# NORLYS

| A) Indtast et tal<br>Patienten bliver bedt om at indtaste sit CPR nummer. Klik på Indtast et tal                                                                                                    |                                                                                                    |                                                                              |  |  |  |  |
|----------------------------------------------------------------------------------------------------|----------------------------------------------------------------------------------------------------|------------------------------------------------------------------------------|--|--|--|--|
| Trip                                                                                                    | Skriv/udfar                                                                                                    | Iddubning (oksompol                                                          |  |  |  |  |
| 1                                                                                                    |                                                                                                    | Navn: Et navn, så du kan genkende                                            |  |  |  |  |
|                                                                                                    | Naver Indtast et tal 2600 X                                                                                                    | komponentens funktion.                                                       |  |  |  |  |
|                                                                                                    | ContentHolder: CPR                                                                                                    | den variabel, som de indtastede tal skal gemmes                              |  |  |  |  |
|                                                                                                    | Carcel                                                                                                    | i, fx: CPR                                                                   |  |  |  |  |
|                                                                                                    | Cancel                                                                                                    |                                                                              |  |  |  |  |
| 2                                                                                                    | Indtal en besked via *55*2600                                                                                                    | Fx "Indtast venligst dit CPR nummer og afslut med firkant"                   |  |  |  |  |
|                                                                                                    |                                                                                                    |                                                                              |  |  |  |  |
| Telefonlinj<br>86058024<br>Indgående<br>Ikke tilsted                                                                                                    | Telefonlinje<br>86058024     2500 Sig et tal<br>Indtast CPR<br>Lokalnummer     1603 Valgmenu<br>CPR indtast ok?     2700 URL kald<br>CPR validering     2800 Valg<br>CPR ok?     2900 Sæt<br>på tif. display     200 Lokalnumre<br>Læge Andersen       Indgående<br>Ikke tilstede     Lokalnummer     Tryk 1     Lokalnummer     ja     Doptaget       Ikke tilstede     A     Tryk 3     Tryk 3     Tryk 1     Doptaget |                                                                              |  |  |  |  |
| B) Sig et<br>Det indta                                                                                                    | nummer<br>stede bliver læst op for patienten. Klik på 🏼 🏹 Sig et nur                                                                                                    | nmer                                                                         |  |  |  |  |
| Trin                                                                                                    | Skriv/udfør                                                                                                    | Uddybning/eksempel                                                           |  |  |  |  |
| 1                                                                                                    | Sig et tal 2500 X                                                                                                    | Navn: Et navn, så du kan genkende<br>komponentens funktion.                  |  |  |  |  |
|                                                                                                    | Navn: Sig CPR                                                                                                    | Say Digits: Sæt flueben, hvis der skal læses op                              |  |  |  |  |
|                                                                                                    | SayDigits:                                                                                                    | enkeittai for enkeittai.<br>ContentHolder: Den variabel, som skal læses højt |  |  |  |  |
|                                                                                                    | Cancel OK                                                                                                    | af PBX: \${CPR}                                                              |  |  |  |  |
| 2                                                                                                    | Indtal en besked via *55*2500                                                                                                    | "Du har indtastet følgende CPR nummer"                                       |  |  |  |  |
|                                                                                                    |                                                                                                    |                                                                              |  |  |  |  |
| Telefonlinje<br>86058024     2600 Indtast et<br>Indtast CPR     2500 Sig et tal<br>Sig CPR     1603 Valgmenu<br>CPR indtast ok?     2700 URL kald<br>CPR validering     2800 Valg<br>CPR ok?     2900 Sæt<br>på tif. display     200 Lokalnumre<br>Læge Andersen       Indgående<br>Ikke tilstede     Lokalnummer     Tryk 1     Lokalnummer     ja     Lokalnummer     Optaget       Ikke tilstede     Tryk 3     Tryk 3     Forstyr ikke |                                                                                                    |                                                                              |  |  |  |  |

# NORLYS

#### C) Valgmenu

E Patienten bliver bedt om at bekræfte, at det indtastede er korrekt. Klik på

Valgmenu

| Trin | Skriv/udfør                            |                                                                      | Uddybning/eksempel                                                     |
|------|----------------------------------------|----------------------------------------------------------------------|------------------------------------------------------------------------|
| 1    | Valgmenu 1603                          | x                                                                    | Navn: Et navn, så du kan genkende                                      |
|      | Navn:                                  | CPR indtast ok?                                                      |                                                                        |
|      | Tast lokalnumre:                       |                                                                      |                                                                        |
|      | Udløbstid:                             |                                                                      |                                                                        |
|      |                                        | Cancel OK                                                            |                                                                        |
| 2    | Indtal en besked v                     | <i>v</i> ia *55*1602                                                 | "Er det indtastede CPR nr. korrekt, så tryk 1. Er det forkert tryk 2." |
| 3    | Komponenten for<br>Tast et tal ved for | bindes til næste komponent ved korrekt<br>kert indtastet CPR nummer. | indtastet CPR nummer og tilbage til komponenten                        |

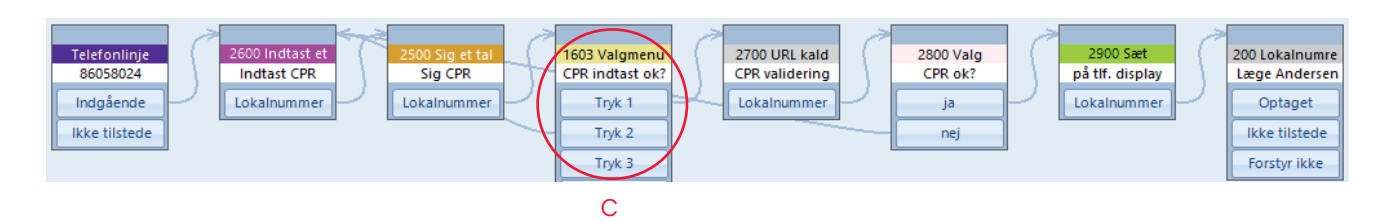

URL kald

# D) URL kald

En hjemmeside kaldes op for at validere CPR nummeret. Klik på

| Trin | Skriv/udfør     |                | Uddybning/eksempel |                                                                                                  |
|------|-----------------|----------------|--------------------|--------------------------------------------------------------------------------------------------|
| 1    | URL kald 2700 X |                |                    | Navn: Et navn, så du kan genkende<br>komponentens funktion                                       |
|      | Navn:<br>LIRI - | CPR validering |                    | URL: Den URL, som skal kaldes i forbindelse med<br>afvikling af funktionen: http://(domæne)/cpr. |
|      | ContentHolder:  | CPRVALID       |                    | aspx?cpr=\${CPR}                                                                                 |
|      |                 | Cancel         | ĸ                  | som skal indeholde information fra URL'en til<br>komponenten, fx: CPRVALID                       |

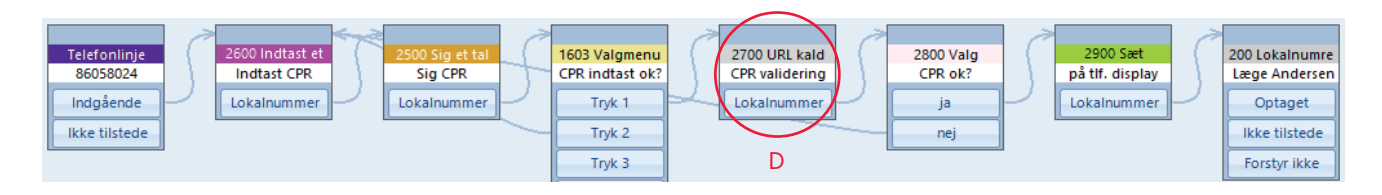

# NORLYS

| E) | Valg |
|----|------|
|----|------|

Hjemmesiden svarer tilbage med oplysning, om CPR nummeret er validt. Klik på

Valg

| Trin | Skriv/udfør                             |                                                                          | Uddybning/eksempel                                                                                                    |  |  |
|------|-----------------------------------------|--------------------------------------------------------------------------|----------------------------------------------------------------------------------------------------|--|--|
| 1    | Valg 2800<br>Navn:<br>Value:            | CPR OK?<br>OK                                                            | Navn: Et navn, så du kan genkende<br>komponentens funktion.<br>Value: Den værdi, der bekræfter valget.<br>ContentHolder: Den variabel, som komponenten<br>skal agere på: \${CPRVALID} |  |  |
| 2    | Komponenten for<br>Tast et tal ved fork | Cancel CK<br>bindes til næste komponent ved validt C<br>kert CPR nummer. | PR nummer og tilbage til komponenten                                                                                                    |  |  |

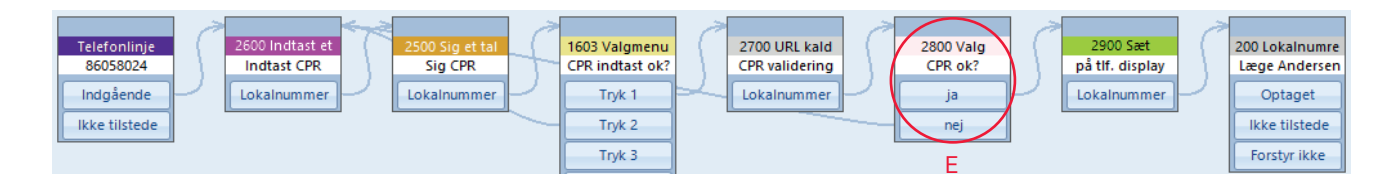

# F) Sæt variabel

CPR nummer indsættes på display i stedet for telefonnummervisning. Klik på Sæt variabel

| Trin | Skriv/udfør       |               |  | Uddybning/eksempel                                          |
|------|-------------------|---------------|--|-------------------------------------------------------------|
| 1    | Sæt variabel 2900 |               |  | Navn: Et navn, så du kan genkende<br>komponentens funktion. |
|      | Navn:             | Tlf. display  |  | Value: Den variable værdi (CPR), som skal                   |
|      | Value: \${CPR}    |               |  | formidles videre = \${CPR}                                  |
|      | ContentHolder:    | CALLERID(num) |  | skal placeres i = CALLERID(num)                             |

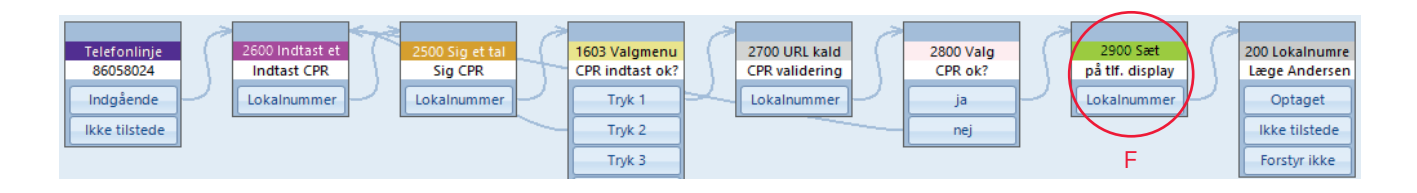

 $\rightarrow$  norlys.dk/erhverv

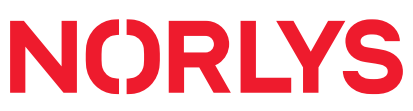

| Inbound Links    | Inbound LinksFælles for alle komponenter er, at du ved at højreklikke på en komponent og<br>derefter klikke påkan få et overblik over de komponenter, som komponenten<br>er for bundet til. |
|------------------|----------------------------------------------------------------------------------------------------|
| Slet komponenter | Træk med musen en ramme over de komponenter, der skal slettes og tryk på "Delete".                                                                                                    |

# Spørgsmål

Har du spørgsmål til brugen af PBX Designer, er du velkommen til at kontakte supporten hos dit telefonselskab, som hurtigt vil hjælpe dig videre.